# 甘肃省政府采购、交通工程、水利工程 电子交易系统-水利工程项目操作手册

# (招标人、代理机构、投标人)

一、引言

1、编写目的

编写此手册的目的是为了给使用此系统的招标人/代理机构编制、 投标人提供正确的使用方法和常见问题的解答。

2、适用范围

此手册适用于使用本系统参与水利工程项目招标的招标人/代理 机构、投标人使用。

二、系统概述

1、招标文件在线编制系统

以国家已经出台的标准文件为模板,建立结构化、模块化的招标 文件编制系统,实现水利工程类项目招标文件模板的定制;可支持设 计、监理、施工、材料采购等多种项目类型;

系统可以选择模板创建新项目,也可打开以前创建的项目;招标 人可以在系统中采用引导填空的方式完成招标文件编制;系统可以抽 取共性的数据内容,简化编标录入工作;系统可以根据行业监管部门 制定的评标办法固化项目评标办法,也可根据实际需求自定义评标办法;系统可以生成数据文件和版式文件,具备招标文件电子签章、加密或固化功能;

#### 2、投标文件离线编制工具

工具可以创建新的投标文件或打开以前创建的投标项目文件;工 具导入招标文件(.zbsx),并按照招标文件的要求投标文格式生成 投标文件模板;工具自动引导投标人按照招标文件要求完成投标文件 编制;工具支持断网离线编制功能;工具可以保存常用的编标素材, 形成素材库;工具可自动检查投标文件的完成性;工具可以生成数据 文件和版式文件,有投标文件电子签章、加密或固化功能;

三、运行环境

招标人/代理机构准备可以稳定上网的电脑,操作系统建议使用 windows10 及以上;浏览器建议使用:360极速浏览器、360极速X 浏览器、谷歌浏览器以上浏览器均为最新版本即可。

四、使用说明

(一)招标文件在线编制系统

1、登录"甘肃省政府采购、交通工程、水利工程电子交易系统-招标 文件编制"系统。

招标人、代理机构打开: "张掖市公共资源交易中心官网(网址: https://www.zhangye.gov.cn/ggzy/)",点击"不见面开评标",选择"甘肃 省政府采购、交通工程、水利工程电子交易系统-招标文件编制"系统(网址: https://wskpb.ggzy.jy.gansu.gov.cn:3055/login)。

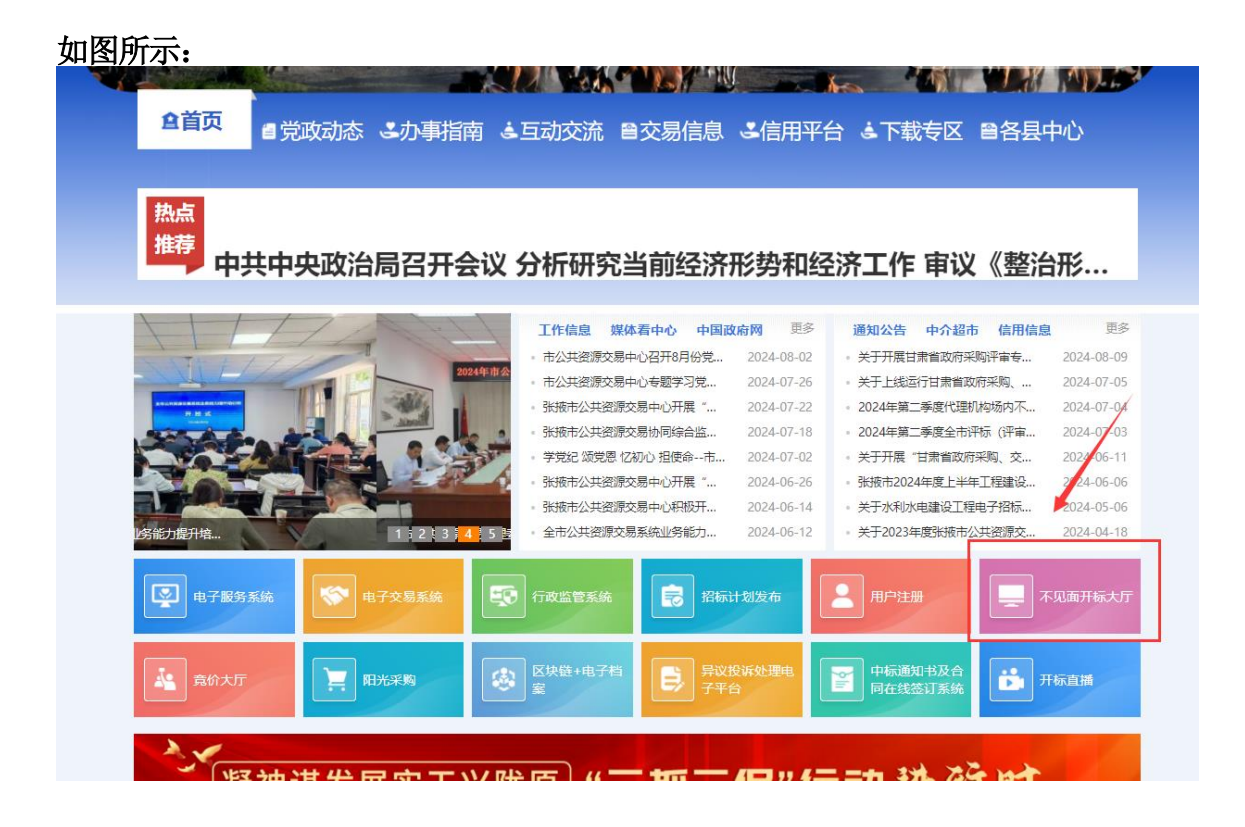

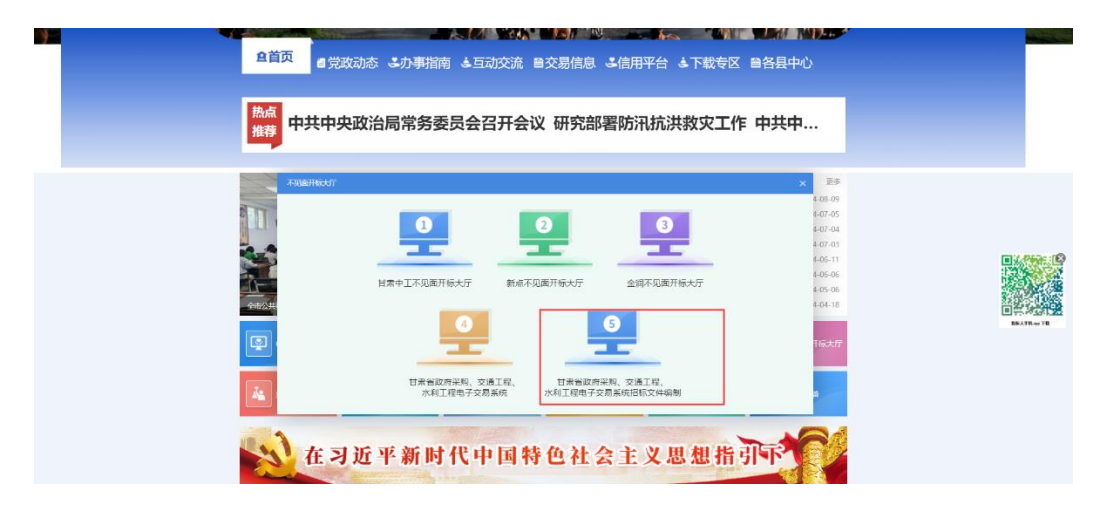

## 账号登录

● 登录页面如下图所示:

| Reta utta traa      |
|---------------------|
| A Machine           |
|                     |
| 6CHR III            |
| IDENTIA LINEER ATEL |

按照页面所示,输入用户名、密码及验证码,点击"登录",进入系统主页。若供应商无登录账号,点击"立即注册"。如下图所示:

|         | 账号登录     | 证书登录 |     |
|---------|----------|------|-----|
| B       | A 请输入用户名 |      |     |
| C - AND | 合 请输入密码  |      |     |
|         | 5 请输入验证码 | 3e8w |     |
|         | Ë        | 录    |     |
|         | 忘记密码     | 立即注册 | 注册: |

点击"立即注册"后,跳转至用户注册页面,按要求依次填写:
 用户名、密码、确认密码、图形码、验证码等信息。填写完毕后,
 点击"注册",即完成新用户注册。如下图所示:

| 用户名:   | 请输入准确的手机 | 1号码   |
|--------|----------|-------|
| 輸入准确的目 | 自机曼码     |       |
| 密码:    | 请输入密码    |       |
| 确认密码:  | 请输入确认密码  |       |
| 图形码:   | 请输入验证码   | 1349  |
| 验证码:   | 请输入验证码   | 获取验证码 |
|        | 注册       |       |

说明:

登录账号是在甘肃省公共资源交易数字证书(CA)互认共享平台 注册认证的账号(11位手机号码),密码是对应设置的密码。

#### 证书登录

采用证书登录方式,交易主体信息需要接入甘肃省公共资源交易中心主体共享平台,然后办理证书(ukey)后方能使用。

登录操作步骤为:在电脑上安装证书(ukey)驱动,然后在电脑 上安装对应证书(ukey)的驱动,使用 360 极速浏览器,插入数字证 书,点击"证书登录"按钮,输入用户密码和证书(ukey)pin 码, 验证后登录系统。

如图所示:

| 谷田市省政府采购、交通工程、水利工程电子交易系统-同上开评标 |                                                                                                    |
|--------------------------------|----------------------------------------------------------------------------------------------------|
| N                              | 18                                                                                                    |
|                                | 14459 49359 ·                                                                                                    |
|                                | A MARINA CONTRACTOR                                                                                                    |
|                                | The State State St |
|                                |                                                                                                    |
|                                | • + + + + + + + + + + + + + + + + + + +                                                                                                    |
| 04200 092000000                |                                                                                                    |

2、项目类型选择

招标人/代理机构根据项目信息选择项目类型:政府采购招标、 水利工程招标、交通建设招标

| 次迎發录系统<br>1987年:新成本由序号 |  |
|------------------------|--|
|                        |  |
|                        |  |

# 3、首页

招标人/代理机构点击页面右上角"新建招标文件"按钮,新建招标文件。

- 历史招标文件记录会保存,并且在首页显示项目名称和编制时间。
- 点击项目名称,可以直接进入该项目的招标文件编制流程,进行 招标文件编制。

| And a second second | ##################################### |                                                                                                    |
|---------------------|---------------------------------------|----------------------------------------------------------------------------------------------------|
| 6459(8+57)          |                                       | BRAIT DRAMAT                                                                                                    |
|                     | 新建招标文件                                | 3.0                                                                                                    |
|                     | 点击项目名称,可以进入该项目编制流程,继续编制               | 開発発達水の理系的<br>の10月1日の日本<br>の10月1日の日本<br>の10月1日日日本<br>の11月1日日日本<br>の11月1日日本<br>の11月1日本<br>の11月1日日本<br>の11月1日日本<br>の11月1日日本<br>の11月1日本<br>の11月11日本<br>の11月11日本<br>の11月11日本<br>の11月11日本<br>の11月11日本<br>の11月11日本<br>の11月11日本<br>の11月11日本<br>の11月11日本<br>の11月11日本<br>の11月11日本<br>の11月11日本<br>の11月11日本<br>の11月11日本<br>の11月11日本<br>の11月11日本<br>の11月11日本<br>の11月11日本<br>の11月11日本<br>の11月11日本<br>の11月11日11日本<br>の11月11日本<br>の11月11日11日本<br>日本<br>日本<br>日本<br>日本 |
|                     |                                       |                                                                                                    |

### 4、新建招标文件

招标人/代理机构填写招标文件名称,选择标段数,选择项目类型,点击"确认"按钮,完成招标文件模板配置,进入招标文件编制流程。

- 项目类型共分为3种:设计、监理、施工、材料采购。
- 开标方式是单信封;
- 资格审查方式是资格后审;

| 甘肃省公共资源   | 原交易网上不见面开评标电子交易系统 |            |           |   | •          | INNE 😁 BROMERSEROOKEO           |
|-----------|-------------------|------------|-----------|---|------------|---------------------------------|
| D BERRICH | Martin 20         | _          | 24        | - | a Materica | •                               |
|           |                   | CROSEL     | the state |   |            | State of the state of the state |
|           | 2                 | 604        |           | 3 | 15         | <b>3</b>                        |
|           | -                 | FRANK      | 110       |   |            | REAL CONTRACTOR                 |
|           | 12 martine        | 101100.000 |           |   | -          |                                 |
|           |                   | 1          |           |   |            |                                 |
|           |                   |            |           |   |            |                                 |
|           |                   |            |           |   |            |                                 |
|           |                   |            |           |   | 000        |                                 |

### 5、编制招标文件

招标人/代理机构进入招标文件编制流程页面,根据左侧菜单栏 引导,页面字段信息的提示,填写招标文件内容信息。(所有类型的 招标文件编制模板编制流程大致是一样的,现已材料采购项目招标文 件模板为例)

注:

1、所有带"\*"号字段都是必填项

2、如果需要返回修改项目概述信息,需要点击"下一步"保存 修改数据。

(1) 项目概述

项目概述环节主要是填写项目基本信息,需要招标人/代理机构 根据字段提示,填写对应项目信息。

● 项目概述环节一共分为3个部分:招标公告、投标人前附表、相

关主体信息。

- 如果招标组织方式选择自主招标,在相关主体信息里不显示代理 机构字段信息。如果招标组织方式选择委托招标,则在相关主体 信息页面显示代理机构字段信息
- 填写完成后,点击"下一项",保存数据,进入下一个环节。

| 省 | 政府采购、交通: | L程、水利工程电子      | 交易系统-招标文件编制    |             | anna 🚫 BRORBRORFORD   |
|---|----------|----------------|----------------|-------------|-----------------------|
| = | mut )    |                | 项目概述分别         | 个模块         | SIDNS HILDSSA D ANDOS |
| • | RD63     | 项目账用           |                | 1.000       |                       |
| 2 | 16828#   |                | Streets 1      | SARA BEERG  |                       |
| 5 | WE208    | r tootot       |                | _           |                       |
|   | MATCHES. | 1003949        | Ball, Initiati | -           |                       |
|   | -        | * 80.63E(.)(:  | #81.816X       | 10          | 握快的女物情写对应出来           |
|   | iner/co  | * MR.8.R       | 100.47008000   |             | 四日十十五日小小山小山大山四十五日     |
|   | 工程能资料    | 8/2/89         |                | 1           |                       |
| 0 | FH-08    | 10442          | NUND           | in this she | 99                    |
|   | 1954     |                | 10.7151 th     | 1101.00     | 153                   |
|   |          |                | 2016           | 10.0014.00  | DV2                   |
| 2 | 01644t   | * #5808950505; | 2010           |             |                       |
|   | and and  | - ANTON TOTAL  |                |             |                       |

# (2) 标段信息

招标人/代理机构按照不同的标段内容填写标段信息(分标段填写)。

| 省正  | 收府采购、交         | 通  | 工程、水利      | L程电子交易系统-持  | 召标文件编制     | . Westing | C HAD    | 和市路交通中心自著単の |
|-----|----------------|----|------------|-------------|------------|-----------|----------|-------------|
| per | n20230721水利-材料 | 束胸 | 49 (综合评分法) |             |            | 8584      | MARINERS | D THERE     |
|     | 10068          |    | 工程業本       |             |            |           |          |             |
| 1   | SROP .         | -  | -          | 6938468     |            |           |          |             |
|     | P02208         |    |            | [6389800]   |            |           |          |             |
|     | NUTRES.        |    |            | - Mate-Sate | 8-411      |           |          |             |
|     | THEFT          |    |            | + 6108049   | 80001      |           |          |             |
|     | In Streets     |    |            | AUR/#21     | ATRICT BI  |           |          |             |
|     | SIDERES W      |    |            | * 1400 EAK  | 1062060    |           |          |             |
|     | 76-28          |    |            | 10,855.0    | 100100     |           |          |             |
|     | 69635          |    |            | * ADM-7290  | 3,8004158  |           |          |             |
|     | 610.93K        |    |            |             |            |           | 1        |             |
|     |                |    |            | *.JE.006538 | JULIN MARK |           |          |             |

### (3) 保证金信息

招标人/代理机构填写每个标段的保证金缴纳信息、履约保证金 信息。

- 根据政府要求,政府类项目均不收保证金,系统默认是:否
- 如果项目需要缴纳保证金选择:是,即可填写保证金信息。
- 需要设定履约保证金信息
- 填写完成后,点击"下一项",保存数据,进入下一个环节。

| 全省  | 政府采购、交通               | 植工程、水利工程                                                                                                    | 间子交易系统                                                                                                    | 招标文件编制                                | 4+117r | 😁 tacasteroste   |
|-----|-----------------------|----------------------------------------------------------------------------------------------------|----------------------------------------------------------------------------------------------------|---------------------------------------|--------|------------------|
| jh  | m20230721(kR)-8896(#) | <b>849(综合评</b> 分话)                                                                                                    |                                                                                                    |                                       | REAR   | MERCER D REALIZY |
| ×   | UTIMES                | 投标制艺会                                                                                                    |                                                                                                    |                                       |        |                  |
|     | NUME<br>NUME          | and the second second s | - musical<br>- musical<br>- musi | a<br>100 102                          |        |                  |
| * * | BOBBC#                |                                                                                                    | · MANULTARI<br>NAUKILIMAN<br>· RAGINARINA<br>R                                                                                                    | No. (1997) - 7 (2019) - (2019)<br>788 |        |                  |
| * * | 146-224               |                                                                                                    |                                                                                                    |                                       |        |                  |
| * * | ARRA<br>ARRA          | 2-8 8-8                                                                                                    |                                                                                                    |                                       |        |                  |

### (4) 初步评审要求

招标人/代理机构设定投标人资格条件、形式要求、响应要求
如果预设内容不满足招标项目,点击"自定义添加"按钮,添加资格条件名称,填写对应的资格条件要求。

● 填写完成后,点击"下一项",保存数据,进入下一个环节。

|     | ्यत्व भ्यात्मर्थः २ | -   | 100.0100048.05 |       | 0.0000000000000000000000000000000000000 | 1997 N. 7. 744                                 |       | Series Strategy |          |
|-----|---------------------|-----|----------------|-------|-----------------------------------------|------------------------------------------------|-------|-----------------|----------|
| jbe | n20230721;kB)-h     | n a | 149(综合评分课)     |       |                                         |                                                | MILAN | MERINAN         | D UBRACH |
|     | 1064                |     | 积余评审           |       |                                         |                                                |       |                 |          |
| •   | 600.0               |     |                | 目标人要求 |                                         |                                                | 1     |                 |          |
| •   | 0124/08             |     |                |       |                                         | HARR HIGH MAKES                                |       |                 |          |
| 1   | Recours.            | 3.  |                | (54)  | 间的影响                                    | 川田市 作業主                                        |       |                 | 文件機能     |
| ć   |                     |     |                | 1     | 22.0248                                 | 他们要求1                                          |       |                 | 10.000   |
| •   | 理秘的法                |     |                | 2     | initiae e                               | 他回题:\$2                                        |       |                 | 1.0000   |
|     | 1010000000          |     |                | - 8   | 财务需求                                    | Mth 壁 K X                                      |       |                 | Links,   |
|     |                     |     |                | . 4   | 11/10/07/07                             | 1. 近年完成後回時開建。<br>2. 正在伊格和希望的原因要求:<br>3. 地名中国卡德 |       |                 | 1000     |
|     | 1796, 3140.         |     |                | 16    | 0992                                    | 0.666.64                                       |       |                 |          |
| 1   | 10100               |     |                |       | UTINA PONICE HAVER                      | ¥7.                                            |       |                 | Low and  |
|     |                     |     |                | 7     | NUMBER OF                               | 聚石                                             |       |                 | Lowest.  |
|     |                     |     |                |       |                                         |                                                |       |                 |          |

(5) 评标办法

招标人/代理机构设定每个标段的评标办法和评审项、评审标准 和分值权重。

评标办法共 2 种:综合评分法、经评审的最低投标价法。每个标
 段选择对应的评标办法。

- 设定基准价计算方法和投标报价的偏差率的计算公示
- 商务评分+技术评分+投标报价+其他因素=100分
- 填写完成后,点击"下一项",保存数据,进入下一个环节。

|    | 以府米购、父週上程、水林                       | 则工程                  | 电子父易                     | 条统-招标又件骗                                   | 制                  |                  | entities O B | 和公共的研究制中心在某种位。 |
|----|------------------------------------|----------------------|--------------------------|--------------------------------------------|--------------------|------------------|--------------|----------------|
| pa | m202307218年6-時時最高49(総合评分法)         | )                    |                          |                                            |                    |                  | AUAT RESACT  | D HARACH       |
|    | 11040.6                            |                      | 8月11日第四法                 | #80-09877955                               |                    |                  |              |                |
| 1  | sizone                             | - 61                 | incege#                  | -                                          |                    |                  |              |                |
| 1  | WEED                               |                      | a misic                  |                                            |                    |                  |              |                |
| 1  | KLACHARDS                          | * 896A               | (1)                      | 1739-3 + 1046-000 + 2010/08- 💡             | a members          | 000              |              |                |
| 1  | ACCESSION NO.                      |                      |                          |                                            | NIPO IETIP         | and and a second |              |                |
| 10 |                                    |                      |                          |                                            |                    | H MING HISSE     |              |                |
| ,  | omeow                              | 1857                 | 9999× 11                 |                                            |                    | - MERO ARSE      |              |                |
| ,  | Sellecter<br>Phi-Rat               | , Wala<br>1940       | 11 +989<br>1009          | POURIEOU                                   | 518                | - MERCY ARREST   | 17/16/28     |                |
|    | Galleo a<br>Mi- tan<br>Mira        | - 80007<br>1949<br>1 | 11 -989<br>1999          | NETHER BRANCH                              | 11 <b>8</b><br>205 | Jengen           | 19-19-04     |                |
|    | Samoa<br>His-iza<br>Insia<br>Antek | * 80807<br>1949<br>1 | Poge<br>Poge<br>Antional | negatarikena<br>Napotarikan<br>Napotarikan | 849<br>215<br>215  | 1000 A008        | provide      |                |

# (6) 报价明细表

招标人/代理机构上传每个标段的需要的报价表模板,上传格式为: PDF版,填写完成后,点击"下一项",保存数据,进入下一个环节。

| jhe | n20230721;KRJ | 树麻 | 949(综合评分法) |  |       |             |     |           |        | ALL PLAY | BEERE AN | D WHENTH |
|-----|---------------|----|------------|--|-------|-------------|-----|-----------|--------|----------|----------|----------|
|     | 1064          |    | 分词短价者      |  |       |             |     |           |        |          | -        | -        |
|     | 602038        |    |            |  |       |             |     |           |        |          |          | 1        |
|     | 95259         |    |            |  |       |             |     |           |        |          |          |          |
|     | stress.       |    |            |  |       |             | 41  | 6 HJ 45-X |        |          |          |          |
|     | Hinz          |    |            |  |       |             | 11- | 10.01.0   | 51     |          |          |          |
|     |               | 3. |            |  | 4. 1  |             |     |           |        |          |          |          |
| ,   | 76-0A         |    |            |  | 2.1   | 24.新作者      |     |           |        | 945 XR4X |          |          |
|     | 1910          |    |            |  | 19:32 | <b>会项长期</b> | 80  | 851       | 单册 (G) | 品冊 (高)   | 812      |          |
|     | 1100 C 100    |    |            |  | 1     |             |     |           |        |          |          |          |
|     | <b>MARE</b>   |    |            |  | 1     |             |     |           |        |          |          |          |
| •   |               |    |            |  |       |             |     |           |        |          | -        |          |

### (7) 开标一览表

招标人/代理机构设置每个标段开标一栏表表头。

- 点击"添加列"新增表头内容。
- 如果表头填写有问题,可以直接删除。
- 填写完成后,点击"下一项",保存数据,进入下一个环节。

| jhe | n20230721;k#j-l | 84433 | 時49(協會導分法) |      |       |                            |       |                | MARCH.   | MILLIPSCOP   | D STREET |
|-----|-----------------|-------|------------|------|-------|----------------------------|-------|----------------|----------|--------------|----------|
| ŕ   | inimiz.         |       | 开标一览表      |      |       |                            |       |                |          |              |          |
| ł.  | NAGE            |       | (Belly)    | 1210 | 彩石大大社 | 100007-518-518-9           | 780   | 10420-01 (712) | 12507184 | NONGREEN CO. | 871      |
| ¢.  | NULLER          |       |            | 01   |       | and the state of the state |       | January Dates  |          |              |          |
| é.  | NHORES .        |       |            |      |       |                            | 11.10 | NON .          |          |              |          |
|     | 1980/012        |       |            |      |       |                            |       |                |          |              |          |
| ė.  | 008008          |       |            |      |       |                            |       |                |          |              |          |
| 0   | 和新一定者           | 3.    |            |      |       |                            |       |                |          |              |          |
|     | 1058            |       |            |      |       |                            |       |                |          |              |          |
|     | 0.00¥85.        |       |            |      |       |                            |       |                |          |              |          |
|     | autor i         |       | 1-0 7      |      |       |                            |       |                |          |              |          |

(8) 合同条款

招标人/代理机构可以上传每个标段的合同条款。

- 合同条款是非必传项,根据项目实际情况上传
- 上传的合同条款页面上是可以预览的,有问题可以重新上传
- 完成后,点击"下一项",保存数据,进入下一个环节。

| 省  | 政府采购、3        | 6通工程、水利工程电子交易系 | 统·招标文件编制   | <b>B</b> iototos | C 1180 | 和建建交给中心运输单位 |
|----|---------------|----------------|------------|------------------|--------|-------------|
| jh | m20230721水利-林 | (梁鹗49 (综合评分法)  |            | attax            | BEERSH | D WHERE     |
| +  | 100068        | 台段条款           |            |                  |        |             |
| ¥  | 10000         | Trees I        |            |                  |        |             |
| 1  | 002.028       |                |            |                  |        |             |
|    | SHOPPER.      |                |            |                  |        |             |
|    | INIOS.        |                |            |                  |        |             |
| 1  | 00000         |                | 0          |                  |        |             |
| +  | 用铅一级器         |                | 卢击此处上传由简单数 |                  |        |             |
|    | 10528         |                |            |                  |        |             |
| 1  | -             | )×             |            |                  |        |             |
| 1  | 10.000        |                |            |                  |        |             |

(9) 供货要求

招标人/代理机构设定每个标段的供货要求。自定义行,可以添加多个供货要求。完成后, 点击"下一项",保存数据,进入下一个环节。

| 省政府采购、           | 交通工程、水和       | 利工程电子交易系统 | -招标文件编制 |               |
|------------------|---------------|-----------|---------|---------------|
| jhm20230721;k#j- | 材料采用49 (综合评分法 | 1         |         | ANDER MEANERS |
| ✓ TEDMLE         | 供用要求          |           |         |               |
| . some           |               | 1948      | 2/44/8  | 2件            |
| · mizame         |               | 01        | 0.985   | ▲上约986        |
| . Holesen        |               |           |         |               |
| Pieroia (        |               |           |         |               |
| Addition -       |               |           |         |               |
| 76-改表            |               |           |         |               |
| / 1968           |               |           |         |               |
| ARR              |               |           |         |               |
| 0.082            | 8-1           | 1-8       |         |               |

(10) 其他资料

招标人/代理机构设定每个标段的其他资料。

• 如果有其他的资料需要完善在招标文件里,在其他资料环节添加

文件名称,上传对应资料。

- 如果招标人/代理机构需要设定投标文件一些资料,可以其他资料
   一投标文件环节设定文件名称。
- 其他资料是非必填项
- 完成后,点击"下一项",保存数据,进入下一个环节。

| 省) | 政府采购、交            | 通工程、水利        | 时工程电子交易 | 易系统-招标文件编制         | *              | C HRUHMARH-043       |
|----|-------------------|---------------|---------|--------------------|----------------|----------------------|
| jh | m20230721.8#6-#8# | (導動49 (統合评分法) | E.      |                    | BRAS           | RANDHEAST DI COMPANY |
| 1  | 1968              | 其他资料          |         |                    |                |                      |
| ,  | 60958             |               |         | BUCOREAN SUCCEREAN | REQUEREMENTION |                      |
| *  | WEBBR             |               | W.D.    | 文件名称               |                | 28                   |
|    | 0.97893           |               |         | 2.000              |                |                      |
| 2  | 196/568           |               |         |                    |                |                      |
|    | 90995#            |               |         |                    |                |                      |
| ,  | 116-328           |               |         |                    |                |                      |
|    | 1958              |               |         |                    |                |                      |
| ,  | ERM               |               |         |                    |                |                      |
| ,  | 0.082             | 2-8           | 7-8     |                    |                |                      |

# (11) 投标函

投标函内容是预设好的,招标人/代理机构可以查看投标函内容。 点击"下一项",保存数据,进入下一个环节。

-

|     |                  | And a second second sec |                                                                                            |                                                                                            |                      | _          |           |
|-----|------------------|----------------------------------------------------------------------------------------------------|--------------------------------------------------------------------------------------------|--------------------------------------------------------------------------------------------|----------------------|------------|-----------|
| jhr | m202307218/RE-88 | 科莱姆49(综合评分                                                                                                    | (法)                                                                                        |                                                                                            | amo                  | HILLING ?! | D OHIDERY |
| •   | 1064             | 121545                                                                                                    |                                                                                            |                                                                                            |                      |            |           |
| ł.  | 6202.8           |                                                                                                    |                                                                                            |                                                                                            |                      |            |           |
|     | 802238           |                                                                                                    |                                                                                            | 投标通                                                                                        |                      |            |           |
|     | 0.59983          |                                                                                                    | (B6A.880) .                                                                                |                                                                                            |                      |            |           |
|     | PEOX             |                                                                                                    | 1. NUSCOMMUNE (00000000)<br>( 0000000000 (0000, 00000000) ( 0000                           | <ul> <li>(1) (第1回20日(100:2月前22055年)、第<br/>(10145年3月前2日(101:2月))、第1回5日(121)(121)</li> </ul> | #CCA345 (2010)<br>5- | 0*         |           |
|     | 9099038          |                                                                                                    | 2. BUTHERBOURD HALE THINKS:                                                                |                                                                                            |                      |            |           |
|     | 216-28           |                                                                                                    | <ul> <li>(1) ISBND:</li> <li>(2) ILDYDRA (IMIOTARA) INGUMUZHINGHUN);</li> </ul>            |                                                                                            |                      |            |           |
| )   | NMMB .           |                                                                                                    | <ul> <li>(3) 粮食(40)(2 ± (30)() ;</li> <li>(4) 投始(42)± (30)() ;</li> </ul>                  |                                                                                            |                      |            |           |
|     | 69988            |                                                                                                    | (5) 前村市285月前建築:<br>(5) (100000000)                                                         |                                                                                            |                      |            |           |
|     | 9.01 <b>2</b> 5  |                                                                                                    | <ul> <li>(7) 供給申約合約</li> <li>(8) 投給申約合約</li> <li>(8) 投給申約合約</li> <li>(8) 投給申約合約</li> </ul> |                                                                                            |                      |            |           |

# (12) 投标文件格式

招标人/代理机构可以查看每个标段的投标文件格式。完成后, 点击"预览招标文件",查看整个招标文件。

| 省 | 政府采购、交                     | 2通工程、水利1          | 工程电子交易系统-招标          | 文件编制            |           | <b>e</b> veloten | 🔿 ERE    | 形成線交越中心異常単位 |
|---|----------------------------|-------------------|----------------------|-----------------|-----------|------------------|----------|-------------|
| p | m20230721 <b>3:80-48</b> 8 | 175149 (ID2179)E) |                      |                 | SEM1      | BOURH            | 90000000 | b manager   |
|   | 1968                       | 假标文件推式            |                      |                 |           |                  |          |             |
|   | sinite                     | 1000              | 10-001 (005035339) 1 |                 |           |                  |          | 0.48        |
|   | NULLER                     |                   | \$264) 0             |                 |           |                  |          |             |
|   |                            |                   | 课程委托书起去的代表人身份沿南      | 國民間任当 0         |           |                  |          |             |
| 1 | 松叶叶中蒙东                     |                   |                      | 建国代教人教会运动       |           |                  |          |             |
| 1 | (Plishid                   |                   | 在5K25千编卷表 0          |                 |           |                  |          |             |
|   | 00900                      |                   | 经清晰的事                |                 |           |                  |          |             |
|   | 210-228                    |                   | NO-DIMENSION         |                 |           |                  |          |             |
| 1 | THE THE                    |                   |                      | SHARE BEEN      |           |                  |          |             |
| 1 | 126540                     |                   |                      | #UNIBERSONNE    |           |                  |          |             |
|   | 69988                      |                   |                      | <b>地田銀行工作</b>   |           |                  |          |             |
| , | 0.5872                     |                   |                      | 脱的要求文件 创作模拟 正年期 | secsen)   |                  |          |             |
|   |                            |                   |                      | 植物囊浆炎性 闭性横松近年的战 | 的表型员目情完成。 | 正在这计和新手续         | (AS#600  |             |

### 6、预览招标文件

招标人/代理机构在编制招标文件,随时可以点击页面右上角"预 览招标文件"按钮,查看招标文件完整内容。有问题点击"返回修改" 按钮,返回修改。

| jhm20230721水料-绿料采购48 (综合评分法) |                                                                                                    | - |
|------------------------------|----------------------------------------------------------------------------------------------------|---|
| 10000 B-000-                 |                                                                                                    |   |
| 2100                         |                                                                                                    | i |
| 0.9                          | (hm20230721水和·材料采购49 (综合评分法) 材料采购                                                                                                    |   |
| 第一章 相标公告                     | (相标编号: 2023072115240049)                                                                                                    |   |
| 第二章 担保人派知                    |                                                                                                    |   |
| 1. 2599                      |                                                                                                    |   |
| 2. 担际文件                      |                                                                                                    |   |
| 3. 投标文件                      |                                                                                                    |   |
| 4.1268                       | 招标文件                                                                                                    |   |
| 5. 开始                        |                                                                                                    |   |
| 6. 深标                        |                                                                                                    |   |
| 7. 合同授手                      |                                                                                                    |   |
| 8. 12世和監督                    |                                                                                                    |   |
| 9. 最否定用电子信标程标                |                                                                                                    |   |
| 10. 需要补充的制作内容                |                                                                                                    |   |
| 附件一                          |                                                                                                    |   |
| 附件工                          | 招応人(甘康の北京連交員中の監管単位(首集役官)                                                                                                    |   |
| 附件三                          | THE WAY A DESIGNATION OF A DESIGNATION OF A |   |
| 用件目                          |                                                                                                    |   |
| 附件五                          | 2022 202 202                                                                                                    |   |

### 7、导出招标文件

招标人/代理机构完成招标文件编制,点击右上角"导出招标文件"按钮,进入导出环节。先进行签章,然后导出招标文件。

- 需要安装签章插件
- 插入数字证书,输入证书密码。进入签章环节,选择所盖章子, 进行签章。
- 导出固化招标文件,一份是加密文件,格式: zbsx,一份 PDF 版 文件
- 按照标段导出招标文件
- 招标文件编制流程没有结束之前,是不能点击"导出招标文件"
   按钮,只有完成最后一个环节后,才能点击导出。

| 全省政府采购、交通工程、                  | 水利工程电子交易系统-招标文件编制 | <b>Bantos</b> | Пасделенные - |
|-------------------------------|-------------------|---------------|---------------|
| Dem20230721余利-66年展期49 (総会市会議) | 8                 |               |               |
|                               |                   |               |               |
|                               | THENCE I          |               |               |
|                               |                   |               |               |

**温馨提示:**招标人、代理机构导出招标固化文件(.zbsx)后,将固化 招标文件和 pdf 版的招标文件上传至电子服务系统。

# (二) 投标人操作流程

#### 运行环境:

投标人准备可以稳定上网的电脑,操作系统建议使用 windows10 及以上; 浏览器建议使用: 360极速浏览器、360极速X浏览器、谷歌浏览器以上浏览 器均为最新版本即可。

### 1、下载投标文件编制工具客户端工具和下载招标固化文件

投标人打开: "张掖市公共资源交易中心官网(网址: https://www.zhangye.gov.cn/ggzy/)",点击"不见面开评标",选择"甘肃 省政府采购、交通工程、水利工程电子交易系统-网上开评标"(网址: https://wskpb.ggzyjy.gansu.gov.cn:3065/login),登录系统后,点击"我 参与的项目"找到项目,点击"进入网上开标厅",下载投标文件编制工具和 招标固化文件。

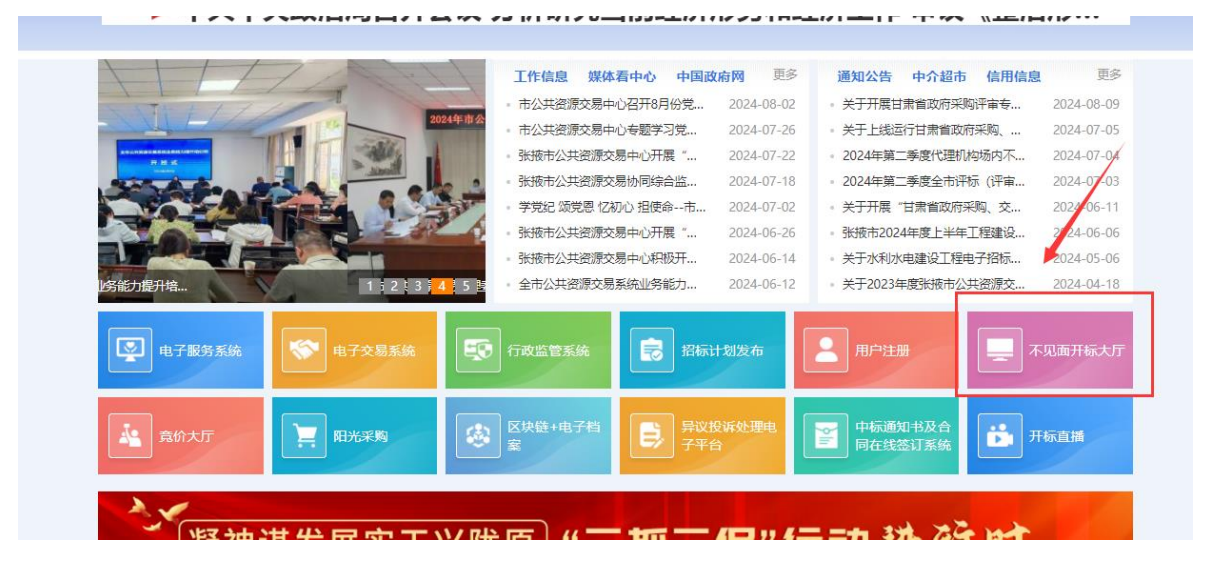

| 不见面开标大厅 |                                                                           | × 更多<br>4-08-09 |
|---------|---------------------------------------------------------------------------|-----------------|
| - Carl  |                                                                           | 4-07-05         |
|         |                                                                           | 4-07-04         |
|         |                                                                           | 4-07-03         |
|         |                                                                           | 4-06-11         |
| =       | 第中丁不见面开标大厅 新点不见面开标大厅 全润不见面开标大厅                                            | 4-06-06         |
|         |                                                                           | 4-05-06         |
|         |                                                                           | a-04-16<br>刊版大厅 |
| Ā.      | 甘肃省政府采购、交通工程、<br>水利工程电子交易系统<br>水利工程电子交易系统                                 |                 |
|         | <b>防 宮 通</b> 反映企业研究的部日 に繋企业愿望的桥梁<br>联系企业登署的租帯 局务企业发展的 平台<br>企业办事份状態で 開発交回 |                 |

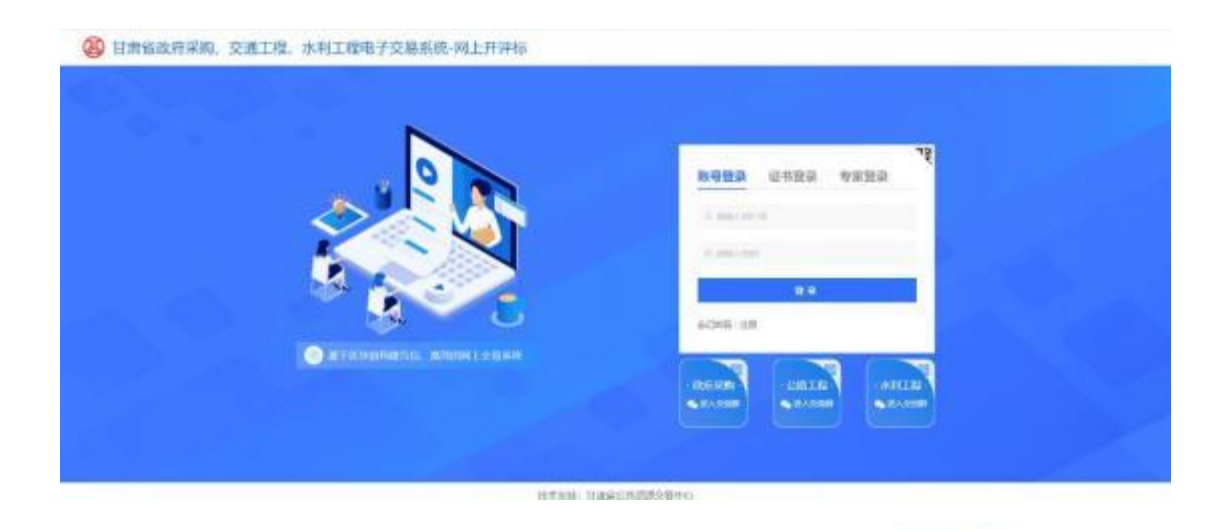

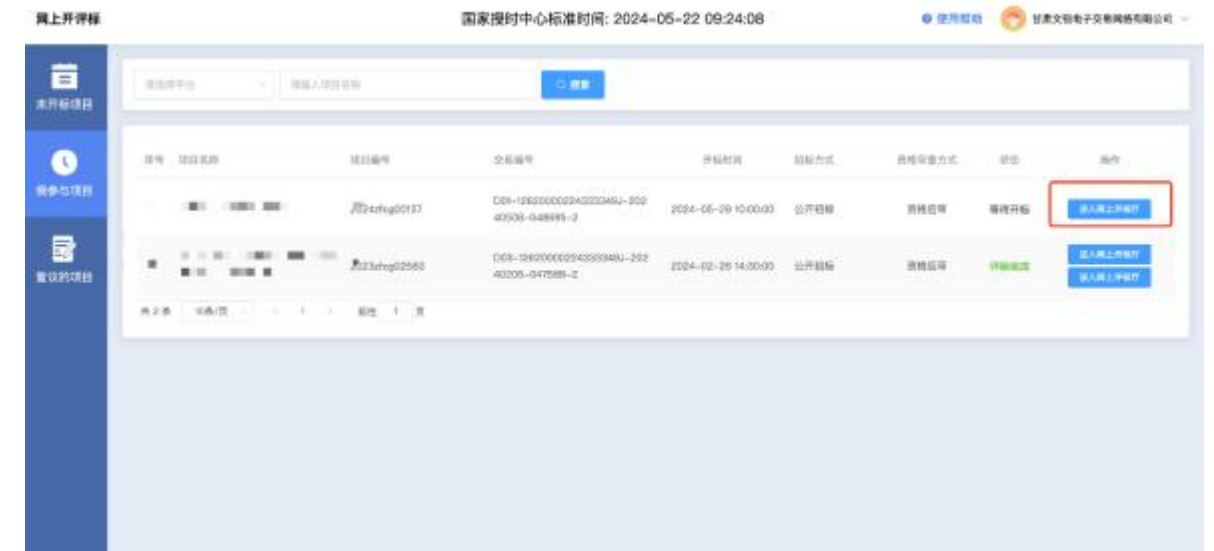

| 开标时间<br>2024-05-29 10:00:00                                                                                                    | R084 204                                                                         | TERRITORIA                    | TERTOPOLE                                                                                                    | BEGEAN IS                                                                                                    | AREPRET                                                                                                    |                                                                                                    |                                                                                                    |                                                                          | (144)      |
|----------------------------------------------------------------------------------------------------|----------------------------------------------------------------------------------|-------------------------------|----------------------------------------------------------------------------------------------------|----------------------------------------------------------------------------------------------------|----------------------------------------------------------------------------------------------------|----------------------------------------------------------------------------------------------------|----------------------------------------------------------------------------------------------------|--------------------------------------------------------------------------|------------|
|                                                                                                    |                                                                                  | ~                             | 下载投标编                                                                                                    | ,<br>制工具和固化推                                                                                                    | 肺文件                                                                                                    |                                                                                                    |                                                                                                    |                                                                          |            |
| 8 10 BO                                                                                                    |                                                                                  | <b>发人您好!请您在约</b> 3            | 定时间内完成以                                                                                                    | 下操作:                                                                                                    |                                                                                                    |                                                                                                    |                                                                                                    |                                                                          | 0          |
| E2004-05-39 10.60002県、1<br>現実施をあ功時に大中の3-042<br>株工具*中投資は教師文中的402<br>備注<br>1.6%文件的+657機能品の第一<br>2.6%利用時行力回答性」、144<br>3.8%元期時行力回答性」、144<br>3.8%元期時行力回答性」、144<br>3.8%元期時行力回答性」、144 | 国東京に成上長い間作<br>前(他学文件が発展、<br>日朝時代)、<br>188文件道作工業「世界<br>12月の日本書名、<br>12日本日のの会社の工具」 | 0700, 88248<br>1971 0.<br>68. | <ul> <li>         在20234-06-291<br/>1.由于在木系统有<br/>2.发展系统代码的<br/>着注:<br/>即长达起文件(FF<br/>进行任机人为增合<br/>有正无法通过系统     </li> </ul> | COLOCIEL EMERAL<br>COLOCIEL EMERAL<br>REALTO (FRA<br>MEN DOLOGIEL (FRA<br>MEN DOLOGIEL (FRA<br>MEN | 泉田文内板陸着市:<br>内:北本の行作町55元単純<br>山上戸11月2 南田県代和坂文内<br>「田道主工具」20月日前七点、<br>中国主工具、20月日前七点、<br>中国主工具、20月日前七点、<br>中国主人員(7本句) | 11 22<br>23<br>23<br>23<br>23<br>23<br>23<br>23<br>24<br>24<br>24<br>24<br>24<br>24<br>24<br>24<br>24<br>24<br>24<br>24<br>24 | ладавенных лице<br>раздаенные при<br>протимаето при<br>протимаето при<br>протимаето при<br>протимаето<br>протимаето<br>при<br>протимаето<br>при<br>протимаето<br>при<br>протимаето<br>при<br>протимаето<br>протимаето<br>по<br>по<br>по<br>по<br>по<br>по<br>по<br>по<br>по<br>по<br>по<br>по<br>по | жарал:<br>N<br>N<br>NATA<br>NATA<br>NATA<br>NATA<br>NATA<br>NATA<br>NATA | KANDEFARER |
|                                                                                                    | ****                                                                             |                               |                                                                                                    | (2) <b>ПАТИН</b>                                                                                                    | 1628                                                                                                    |                                                                                                    |                                                                                                    | 打开并推制路站文件                                                                |            |
|                                                                                                    |                                                                                  | 9 H ( # 16 # 19 / )           | medical to                                                                                                    | AMPERANCHI                                                                                                    |                                                                                                    |                                                                                                    |                                                                                                    | aderes                                                                   | #8.8 K     |

点击下载投标文件编制工具和招标固化文件,投标文件编制工具下载后,选择安装路径——默认安装路劲为 C 盘,可以手动更改安装路径;点击安装进程显示安装完成后点击"立即体验",进入工具首页。

| 选定安装位置                                                       |         |              | 1          |     |
|--------------------------------------------------------------|---------|--------------|------------|-----|
| 选定 bidder-tool-sj 要安装的文件夹。                                   |         |              |            | Lix |
| Setup 将安装 bidder-tool-sj 在下列文件夹。<br>(B)]并选择其他的文件夹。 单击 [安装(I] | 要安装到不同了 | ζ件夹,单;<br>≧° | 击 C浏览      | Ĩ   |
|                                                              |         |              |            |     |
|                                                              |         |              |            |     |
|                                                              |         |              |            |     |
| 目标文件夹                                                        |         |              |            |     |
| 目标文件夹<br>DTA投标工具\bidder-tool-sj                              |         | 浏览(          | <u>B</u> ) |     |
| 目标文件夹<br><u>D:\投标工具\bidder=tool=sj</u>                       |         | 浏览(          | <u>B</u> ) |     |
| 目标文件夹<br><u>D:\投标工具\bidder-tool-sj</u>                       |         | 浏览(          | <u>B</u> ) |     |

2、导入招标文件

把投标文件离线编制工具打开,点击新建投标文件,把下载 好的招标文件上传上去,格式是:zbsx。填写投标文件名称,选择保 存路经。

| 日 投标文件制作工具                                                                                                    | Į.        | 历史投标文件 | (/) 命 — × |
|----------------------------------------------------------------------------------------------------|-----------|--------|-----------|
| 新建项目                                                                                                    |           |        |           |
| 选择对应的招标文件 (.zbsx楮式)                                                                                                    | 导入招标文件    |        |           |
| 招标文件:                                                                                                    | 选择铝标文件    |        |           |
| 设置制作完后投标文件的保存路径及文                                                                                                    | 件名        |        |           |
| 文件名称:                                                                                                    |           | 填写文件名称 |           |
| 保存位置:                                                                                                    | 浏览        | 选择保存路径 |           |
|                                                                                                    | 取消 确认     |        |           |
| 甘肃文聪电子交易网络有限公司   0.3.1                                                                                                    | 版本号: 1200 |        |           |
| and the second second sec |           |        |           |
|                                                                                                    |           |        |           |

### 3、历史项目

投标人可以在投标工具首页右边查看历史编辑项目,点击项名称 可以进入该项目的投标文件编制流程,可以修改内容和重新导出投标 文件。

|                 | IF上关 /J文编创坝          | 加史政权人                                                                         |              |
|-----------------|----------------------|-------------------------------------------------------------------------------|--------------|
| 新建项目            | -                    | 投标文件名称:日書留書电違区2023年度公式<br>文件类型:投标文件<br>運動知知道:2023-05-29 15:22-47              | 計畫水利工程維維書於近日 |
| 选择对应的招标文件(.zbsx | <b>原</b> 品项目名称,可以进入; | 家项目的编标流程                                                                      | cb7ec2612    |
| 招标文件:           | 选择招标文件               | 文件类型:投标文件<br>更新时间: 2023-07-04 10:12:36                                        |              |
| 设置制作完后投标文件的保存   | 踏径及文件名               | 招标文件编码: 93cdc9209f8cac2d4f29a46<br>投标文件编码: 讲解                                 | cd09d36fa    |
| 文件名称:           |                      | 文件架型: 1005×14<br>更新印间: 2023-07-04 10:58:52<br>招标文件编码: 8b85dbd1fd8a409423b4fc5 | 9dea74c6b    |
| 保存位置:           | 测透                   | 投标文件名称: 讲解<br>文件樂型: 投稿文件                                                      |              |
|                 | 17785 X4914          | 惠新街间: 2023-07-04 11:10:22<br>经际文件编码: 86647eae4e8F905645073da                  | 20fiac75b    |
|                 |                      | 报标文件名称: 测试文件<br>文件类型: 股标文件                                                    |              |
| 甘肃文锐电子交易网络有限公司  | 0.4.6   版本卷: 1200    | 更新时间: 2023-07-10 16:27:22                                                     |              |

4、编制流程说明

(以施工为例,其他项目类型根据工具提示填写对应内容) 所有上传文件如果不合适,都可以重新上传。

# 1、投标函

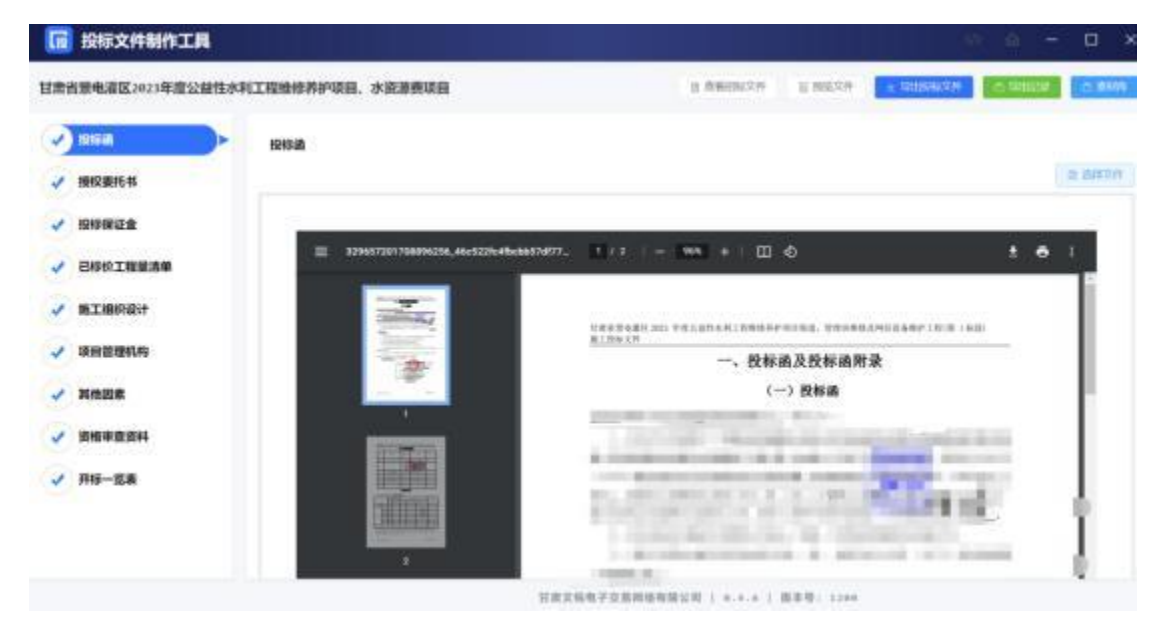

投标人上传投标函文件,上传格式为 PDF 版

# 2、授权委托书

投标人上传授权委托书和法人基本信息,上传格式为: PDF 版

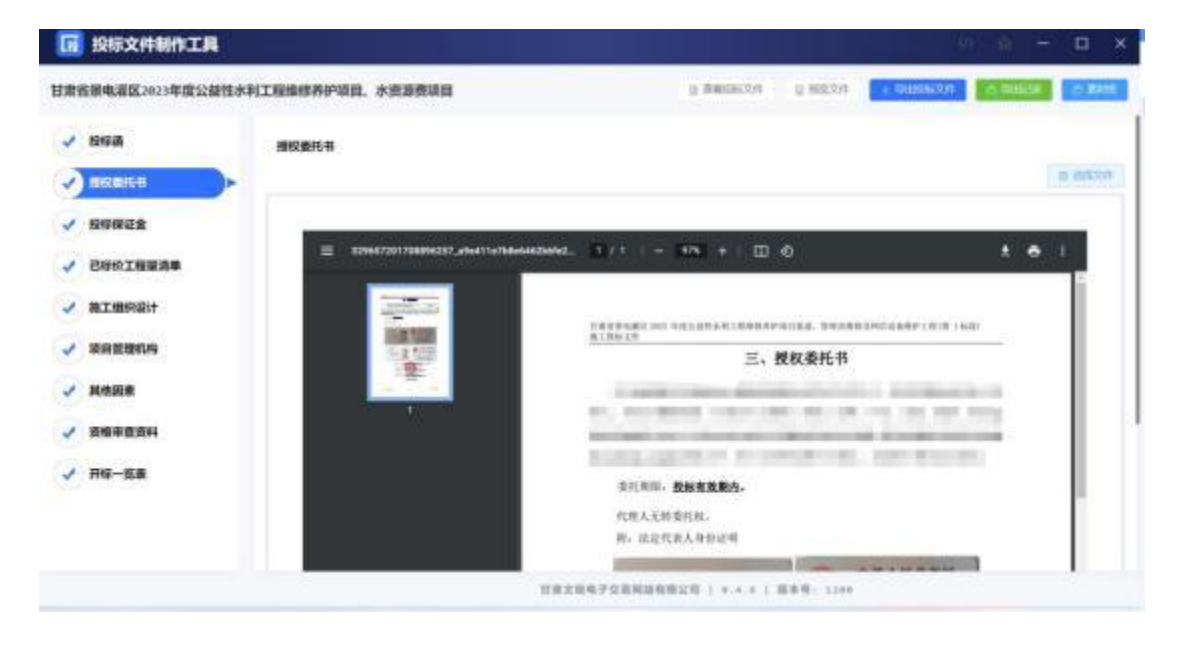

# 3、投标保证金

招标文件设定需要缴纳保证金,投标人需要上传投标保证金缴纳 凭证。注:如果无需缴纳保证金,则没有该环节。

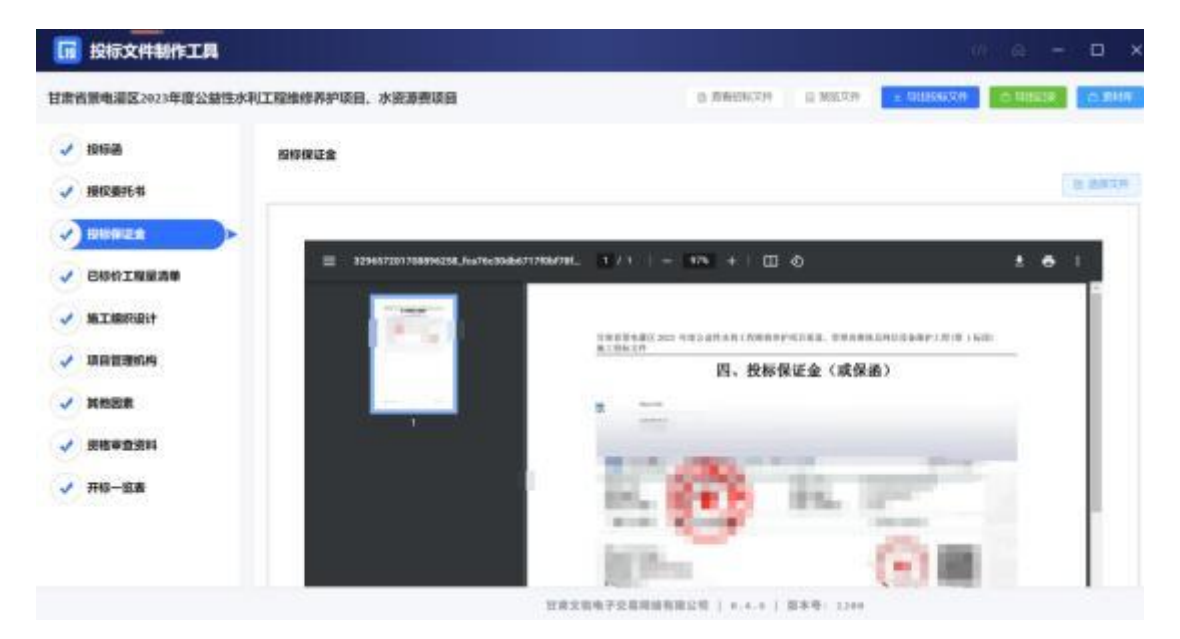

# 4、已标价的工程量清单

投标人上传已标价的工程量清单,上传格式为: PDF 版

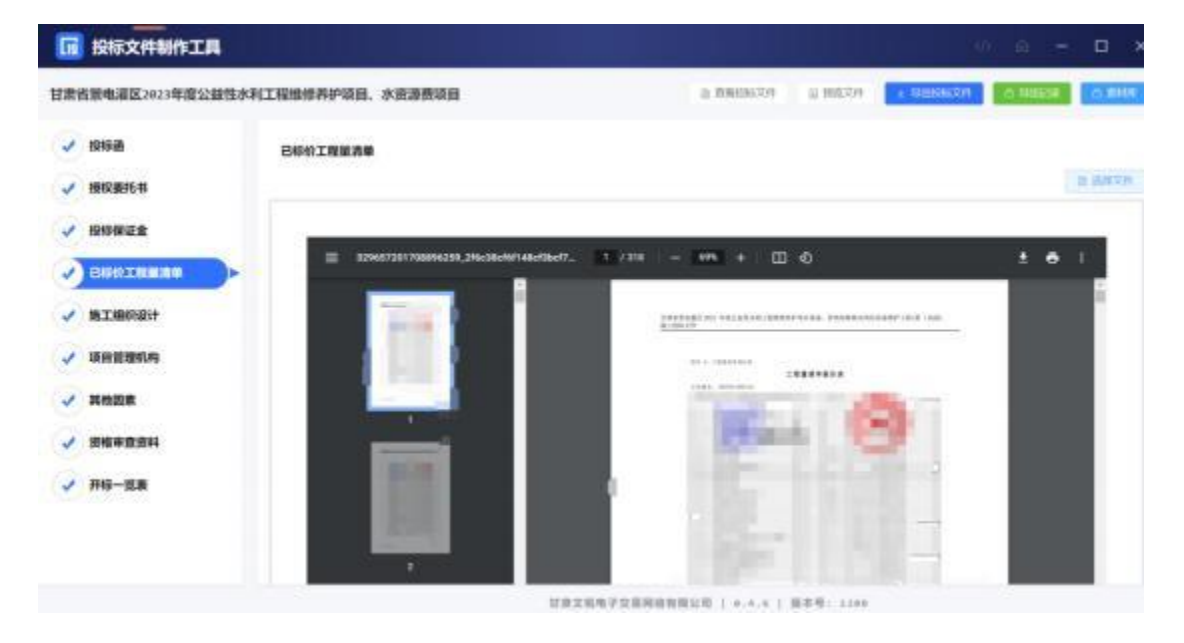

# 5、施工组织设计

投标人根据招标文件设定的评审因素细分项和评分标准逐条上 传对应文件。上传格式为: PDF 版

| 肃省景电温区2023年度公益性水 | 利工程维修养护项目、水资源项目                                                                                                    | 0.0000000 EBCCO                                                                                        | C BH                    |
|------------------|----------------------------------------------------------------------------------------------------|----------------------------------------------------------------------------------------------------|-------------------------|
| 🗸 Kentrum        | 施工组织设计                                                                                                    |                                                                                                    |                         |
| ✔ 接反委托书          | #10 #10088018                                                                                                    | -P0%2                                                                                                  | 文件上後                    |
|                  | 80 (1007) (1007) | 1 #1985-001/1#555/#858 ± G, #5971399-0017#6/#535817885198519851985<br>9.5-1-31                         | *****                   |
| 2 已标价工程是清单       | #1 DEFAULTER THINKS                                                                                                    | 土体工程施工力和以此术指用印刷的将 2 分,器制的机 4.5 L 分(                                                                    | 0.00 W 211<br>0.000 211 |
| MITRIFICIT >     | a) RTS#5H#EBB-BHEF. BIZ.<br>BABI                                                                                                    | BART, BATT, BARBARDER I (1,770000) 8.5 1 (1)                                                           | *##27/*<br>0.896 275    |
| / 项目管理机构         | +* (5.8309)+351(5.651)+55                                                                                                    | REPRESENCE REPRESENCEMENTS IN THIS ALL IN                                                              |                         |
| - H488           | <ul> <li>Matter Scale (10790) (0)</li> </ul>                                                                                                    | 第二指令的物合体、第二指令的心有声的扩展的和高高量工程的重合的操作()合、自由的相(),5-1<br>))                                                  | CHREST CHREST           |
| 20190201         | -                                                                                                    | REBOWINGEREMENT, N.C. INTERNAL REPORT OF A DEBAG. OF A                                                 | *##2211<br>0.0000.010   |
| 开标一览表            | # COMMANDE CONSIDE                                                                                                    | (水水二)「日本の日本の1341年13日、水水(1940日)(水水(1943日、1)、高田(1011日、5-1-3)、水水土(1950日)<br>(大力のの時代)(1-5-5)、高田(1-1-5-5))、 | 0.000 251<br>10.000.079 |
|                  | + 0.28845508-0.288785                                                                                                    | 1014.0.3.0100952955200000000000000000000000000000                                                      | の活動又注<br>日本時にです。        |
|                  | Ph LINVPERSON GANPER                                                                                                    | Generativeships and a subscription of the Street and an in-                                            | -0.00                   |

# 6、项目管理机构

投标人根据招标文件设定的评审因素细分项和评分标准逐条上 传对应文件。上传格式为: PDF 版

| CONCERNMENT OF THE PARTY OF |      | CONTRACTOR OF CONTRACTOR        |                                                                                                    | Columnation Column   |
|-----------------------------|------|---------------------------------|----------------------------------------------------------------------------------------------------|----------------------|
| 的标题                         | 385  | I MERINANA                      |                                                                                                    |                      |
| <b>把权委托书</b>                | .84  | POSESOR                         | iPotem                                                                                                    | 2928                 |
| 投标编辑者                       |      | HINEBOR OF ENGLISH              | 151040100110001000000000000000000000000                                                                                                    | の意識支付                |
|                             | 80   | 45.453-83, 302, 314, \$9996-818 | $W_{\rm c} = 0.011 \pm 0.011 \pm 0.011 \pm 0.010 \pm 0.0100 \pm 0.0100 \pm 0.0100 \pm 0.0000 \pm 0.0000000000$                                                                                                    | 00820<br>00020       |
| <b>和工程</b> 保设计              | .81  | 高麗先生人学历、学校、原則和近年性               | REPARTMENT AND A CONTRACT AND A CONTRACT OF A CONTRACT OF                                                                                                    | · 查查表立分<br>工程的文列     |
|                             | 94   | MIN .                           | W-RA-MALMARMAN MANAGEMENT IN AND STOLEN IN A STREET AND AS IN                                                                                                    | 0-000209<br>0-000209 |
| <b>X63</b>                  | 10   | 1010                            | 位三年在三期以上间就工程中从集合的中期时间的时间 1 分,否则是2个期间 6.5 分。                                                                                                    | *8829<br>500000      |
| 资格审查资料                      | - 10 | 40431                           | REPARTMENT AND A DESCRIPTION OF THE PARTY OF THE PARTY OF                                                                                                    | *****                |
| 开标一版表                       |      | REMARK (TERESEPTERATE) INS      | $\label{eq:generalized_state} \mathcal{R} = \mathcal{R} \subseteq \mathcal{R} \subseteq$ | *052H                |
|                             |      |                                 |                                                                                                    |                      |

# 7、其他因素

投标人根据招标文件设定的评审因素细分项和评分标准逐条上 传对应文件。上传格式为: PDF 版

| 🕞 投标文件制作工                                     |                                                                                     | а – в ×             |
|-----------------------------------------------|-------------------------------------------------------------------------------------|---------------------|
| 甘肃省景电谱区2025年度公                                | 建性水利工程编修养护项目、水资源费项目 B 新新新生产 B 新新新生产 B 新加工作 B 日本 B 日本 B 日本 B 日本 B 日本 B 日本 B 日本 B 日   | s Gateria 📄 🖉 Matti |
| 2 投标通                                         | 與他回應                                                                                |                     |
| ✓ 接权委托制                                       | nn instantsto mont                                                                  | 文件上传                |
| ✓ 投标保证金                                       | 41 经经济出现继续 经达二年委托工程的建设中天发生量大工程的基準局, 无所则有工 非用文字列工工业, 近二年无法记忆性母 n.y 均, 约约约约 n.y<br>分; |                     |
|                                               | and Test.                                                                           |                     |
|                                               |                                                                                     |                     |
| <ul> <li>✓ 法指举登出科</li> <li>✓ 开档-返去</li> </ul> |                                                                                     |                     |
|                                               | <b>望像尖锐电子交易用语有图公司   4-4-9   麝香菊-3200</b>                                            |                     |

## 8、资格审查资料

### 1、企业基本信息

企业基本信息环节主要是填写投标企业的基本信息,所有带星号的字段是必填项目。(根据企业实际情况填写)填写完成后,点击"下一项",保存数据,进入下一个环节。

| <b>3484034</b><br><b>2128400</b><br>Reput<br>691/1072 | 2122780                                                                                                   | ·                               |                     |                  |                |       |
|-------------------------------------------------------|----------------------------------------------------------------------------------------------------|---------------------------------|---------------------|------------------|----------------|-------|
| 2258400<br>110230<br>2221/1072                        | 21/63/00                                                                                                  | I                               |                     |                  |                |       |
| 11.020月<br>安全市戸府可定                                    | 10400                                                                                                    |                                 |                     |                  |                |       |
| 安全体产性可能                                               | 10400                                                                                                    |                                 |                     |                  |                |       |
|                                                       | 0.20149                                                                                                   | Contraction and an intervention | 12938               | 5¥.              | and instant    |       |
| 2527                                                  | 1003665                                                                                                   | 3ayana                          | * £:805.47          | 58 4886          |                |       |
| kin@s                                                 | -12.08(8)418                                                                                              | 1000 AM                         | * (2,5,80%)/I       | NULTRA NO.       |                |       |
| 0.024                                                 | · TEMPI                                                                                                   | A CONTRACTOR OF STREET          | * £38400            | ()M = 2017-01-11 |                |       |
| 的财業市                                                  | 100002(200)                                                                                               | 114                             | * 20/1403           | 100              |                |       |
| 组织经济(第25<br>新、下科(苏格)                                  | - 0.0403849                                                                                               |                                 |                     | 98               |                |       |
| 技术指击人定格                                               | 4.78%                                                                                                    | A                               |                     |                  |                |       |
| 主拍主要而很人                                               | - 67107038                                                                                                | REALING MERCHING, MARKED        | TR. SAIR, SHIR, WAN | IR PROPRIE       | E BHIRETERT, M | 100 A |
| MRASEX                                                |                                                                                                    | DB. MIDBAN                      |                     |                  |                |       |
|                                                       | 封中部京<br>1945年年<br>1957年年<br>1955年(1855<br>第二十二日年<br>1955年(1855年<br>1955年)<br>1955年(1857年)<br>1955年(1857年) |                                 |                     |                  |                |       |

#### 2、营业执照

投标人上传营业执照,上传格式是: PDF 版

| 6     | 投标文件制作工具                 |                                                             |                             |                                        | 00 - <b>A</b> . | - 0 ×     |
|-------|--------------------------|-------------------------------------------------------------|-----------------------------|----------------------------------------|-----------------|-----------|
| 甘肃    | 省景电温区2023年度公益性水口         | 则工程维修养护项目、水资                                                | 海县项目                        | 9 0800009 0 30020                      | 1 THIS & THE    | D BHR     |
| 1     | 12454                    | 资格丰富资料                                                      |                             |                                        |                 |           |
| 1     | 根权要托相                    | 企业基本信用                                                      |                             |                                        |                 |           |
| -     | 19169-1212               | 1298                                                        | TRAN                        |                                        |                 | D 2017219 |
| 1     | 已标价工程量清单                 | mag #                                                       |                             |                                        |                 |           |
| 1     | MITHRRI +                | 4791 (\$10)                                                 | 328109644633477120,26498668 | - <u>1</u> /1   - <b>1</b> /4 +   [] 6 | . ±.            | e 1       |
| 1     | 現實管理的相                   | 全体变革                                                        |                             |                                        |                 | 1         |
| 1 1 1 | неже<br>Римпери<br>Лю-ша | 信意使用<br>新日谷(後(建設<br>時、下利間格)<br>伏术负担人政務<br>信金主要の先人<br>其他人公授手 |                             | 1. 224424                              |                 |           |
|       |                          |                                                             | 118254723                   | 6回续有限公司   #.#.4   原序号: 3200            |                 |           |

#### 3、安全生产许可证

投标人上传安全许可证,上传格式是: PDF 版

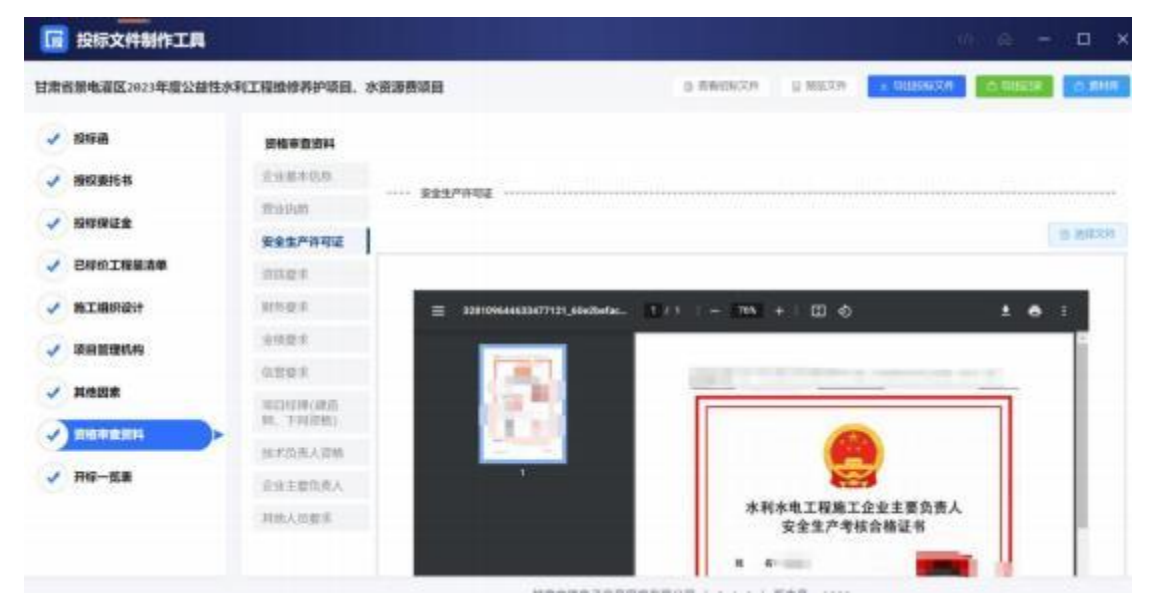

#### 4、资质要求

投标人根据招标文件设定的资质要求,上传对应文件。上传格式: PDF 版。

| 書省層电灌区2023年度公益                | 生水利工程維修养护项目、7                                                                                                    | 水资源费项目 1. 首和104.739 1. 102.05.20 1. 102.05.20                                                                                                    |
|-------------------------------|----------------------------------------------------------------------------------------------------|----------------------------------------------------------------------------------------------------|
| / 脱标画                         | 资格申查资料                                                                                                    |                                                                                                    |
| / 譜权委托书                       | 企业基本结核                                                                                                    |                                                                                                    |
| 1012/0124                     | TATA                                                                                                    |                                                                                                    |
| INTERNAL INC.                 | self-send                                                                                                    |                                                                                                    |
| / 己标校工程量清单                    | <b>京市営业</b>                                                                                                    | 1                                                                                                    |
| · 局工组织设计                      | STR DIF.                                                                                                    | = 329109644633477122,03464996. 1 / F - 295 + □ 合 まる                                                                                                    |
|                               |                                                                                                    | 100                                                                                                    |
| IN THE REAL PROPERTY OF       | 全体要求                                                                                                    |                                                                                                    |
|                               | 10日日本<br>10日日本                                                                                                    | And the second second s |
|                               | 治律要求<br>位置要求<br>用口记律(通信<br>例、下问订用)                                                                                                    | - 5725                                                                                                    |
|                               | <ul> <li>10日日日午</li> <li>10日日日午</li> <li>10日日日日日</li> <li>10日日日日日</li> <li>10日日日日</li> <li>10日日日</li> <li>10日日日</li> <li>10日日日</li> <li>10日日日</li> <li>10日日日</li> <li>10日日日</li> <li>10日日日</li> <li>10日日日</li> <li>10日日日</li> <li>10日日日</li> <li>10日日</li> <li>10日</li> <li>10日日</li> <li>10日日</li> <li>10日日</li> <li>10日日</li> <li>10日日</li> <li>10日日</li> <li>10日日</li> <li>10日日</li> <li>10日日</li> <li>10日日</li> <li>10日日</li> <li>10日日</li> <li>10日</li> <li>10日</li> <li>10日</li> <li>10日</li> <li>10日</li> <li>10日</li> <li>10日</li> <li>10日</li> <li>10日</li> <li>10日</li> <li>10日</li> <li>10日</li> <li>10日</li> <li>10日</li> <li>10日</li> <li>10日</li> <li>10日</li></ul> | ·                                                                                                    |
| · 通用世界机构<br>· 其他出意<br>· 开始一点重 | 生物要求<br>位計電車<br>約計電車<br>例、下時活用注<br>後未改進人活用<br>企业主要公明人                                                                                                    |                                                                                                    |

#### 5、财务要求

投标人根据招标文件设定的财务要求,上传对应文件。上传格式: PDF 版。

| G 投标文件制作工具       |                                                                                                    |                                                                                                    |                                                                                                    | 92            | - in -  | o ×      |
|------------------|----------------------------------------------------------------------------------------------------|----------------------------------------------------------------------------------------------------|----------------------------------------------------------------------------------------------------|---------------|---------|----------|
| 甘肃省景电源区2023年度公益性 | 自水利工程操作界护项目、水器                                                                                                    | <b>在港券项目</b>                                                                                                    | 3 0403120 0 88220                                                                                               | 1.00044219    | C WINST | 0.846    |
| ✓ 1215.00        | 资格申查资料                                                                                                    |                                                                                                    |                                                                                                    |               |         |          |
|                  | 设计数单位用                                                                                                    |                                                                                                    |                                                                                                    |               |         |          |
| -                | 用金内部                                                                                                    | NAMES.                                                                                                    |                                                                                                    |               |         |          |
| · Internal       | 安全生产许可能                                                                                                    |                                                                                                    |                                                                                                    |               |         | IN MARCH |
| ✓ 日総位工程屋清单       | THER                                                                                                    |                                                                                                    |                                                                                                    |               |         |          |
| MIXIBIRIDI       | 和新建业                                                                                                    | = #28109644523477123_4829976b                                                                                                    | 1 /45 - 205 + 1 13 0                                                                                            |               |         |          |
| → 項目管理机构         | 9421                                                                                                    |                                                                                                    |                                                                                                    |               |         |          |
|                  | 4/世史末                                                                                                    | Concession in the local division of the local division of the loca | 20210.000                                                                                                    |               |         |          |
| AREA             | ALL DESCRIPTION OF THE PARTY OF THE PARTY OF |                                                                                                    | N DO NOT THE OWNER WAT                                                                                          |               |         |          |
| ARANN D          | 在市场南人资格                                                                                                    |                                                                                                    | 0 =###T                                                                                                    | - Contra      |         |          |
| ✔ 开标-放表          | 0.918054                                                                                                    | (A                                                                                                    | a constant                                                                                                    | -             |         |          |
|                  | HELOPE                                                                                                    |                                                                                                    | The second second second second second second second second second second second second second second second se |               |         |          |
|                  | Contraction of the lot                                                                                                    |                                                                                                    | Scatteres a                                                                                                    | Carlos States |         |          |
|                  |                                                                                                    |                                                                                                    | 6                                                                                                    |               |         |          |

6、信誉要求

投标人根据招标文件设定的信誉要求,上传对应文件。上传格式: PDF 版。

| 18 | 省景电道区2023年度公益的 |                                                         | 0.80     | • |
|----|----------------|---------------------------------------------------------|----------|---|
| ~  | 按标通            | 2M#8214                                                 |          |   |
| 1  | 接权要托书          | 1-41+0.0                                                |          |   |
| 1  | 投标带道金          | Résult Vostavistie                                      | e invest |   |
| 1  | 日经的工程服用单       | mag P                                                   | 5        |   |
| 1  | 施工编织设计         | 111-21 E 121096462367123,4236644, 1776 - 795 + 12 0 1 5 |          |   |
| 1  | 语自管理机构         |                                                         | Î.       |   |
| 1  | NERS           | 1829929KcR20                                            |          |   |
| 1  | - Statement    | HIJBARM                                                 |          |   |
| 1  | 开标一级表          | Setemak.                                                |          |   |
|    |                | MEARES                                                  | L        |   |

### 7、业绩要求

投标人根据招标文件设定的业绩要求,上传对应文件。上传格式: PDF 版。

| 🙍 投标文件制作工具       |                                  | 4 fi - D                            | ×  |
|------------------|----------------------------------|-------------------------------------|----|
| 素省景电道区2023年度公益性。 | 水利工程编修养护项目、                      |                                     | s: |
| / 1215 m         | 资格率查资料                           |                                     |    |
| ✔ 接权要托书          | 企业基本信用                           |                                     |    |
| A DERIGIES       | 12-9-9-21                        | Long &                              |    |
| anyone a         | 安全生产外可证                          | 19.0012                             |    |
| ✓ 已标价工程量清单       | INSE F                           |                                     |    |
| ✓ 施工组织设计         | 177-2-5                          | ■ 328109644833477124_768716728.     |    |
| / 项目发现机构         | 业绩要率                             |                                     |    |
| S. Strange       | 机装置桌                             |                                     |    |
| Arcas            | 2012/6/39(18)2<br>99, 1516(2005) |                                     |    |
|                  | 经求负责人资料                          |                                     |    |
| ✓ 开标一览表          | 自由主要负责人                          |                                     |    |
|                  | 利用人包裹来                           |                                     |    |
|                  |                                  | 计语文规则学习周期的表面记忆 ( n. 4. * ) 原来将、13** |    |

### 8、项目经理

投标人根据招标文件设定的项目经理要求,上传对应文件。上传 格式: PDF 版。

| 1  | 投标文件制作工具                                                       |                                                                                                    | يعامدوا الجارا المهالي مست |                                              |             | (m) (b     |      |     | ×   |
|----|----------------------------------------------------------------|----------------------------------------------------------------------------------------------------|----------------------------|----------------------------------------------|-------------|------------|------|-----|-----|
| 日本 | 省景电谐区2023年度公益性水                                                | 利工程编修养护项目、2                                                                                                    | 大资源费项目                     | 2 880624                                     | 11 MILTON   | HERERAR 01 | NGOR | 0.8 | te. |
|    | 12404<br>19409124<br>20001198834<br>18199934<br>14693<br>14693 | 次統中企業科<br>企业基本信息<br>日本30.0<br>完全基本信可可定<br>定成要求<br>研究要求<br>位置要求<br>な質要求<br>な質要求<br>な質要求<br>な質要求<br>第二、可能(主意<br>等、下開業(由)<br>日本30.4、日期 | 1011113 (18.00, TADES)     | 3 /) 1 = 20<br>20110(1010)<br>20110(2) 00100 | + 1 00 0    |            | •    | 3   |     |
| 3  | 开切一位表                                                          | 宗東注證负责人<br>其他人如整束                                                                                                    |                            |                                              | 0           |            |      |     |     |
|    |                                                                |                                                                                                    | 11 用人物用了 21 用户             | and an approximation of the state of the     | man al Tine |            |      |     |     |

### 9、技术负责人资格

投标人根据招标文件设定的技术负责人资格要求,上传对应文件。 上传格式: PDF 版。

| 肃省景电谱区2023年度公益                                                                                                    | 生水和工程维修界护项目、水                  | 资源费项目                    | 3 840312/7 | 0.88214 | 1 101091-010 | 0.0000 | O BHN                                |
|----------------------------------------------------------------------------------------------------|--------------------------------|--------------------------|------------|---------|--------------|--------|--------------------------------------|
| ✓ 124548                                                                                                    | 资格单型资料                         |                          |            |         |              |        |                                      |
| ✓ 相权委托书                                                                                                    | 这些最多优势                         |                          |            |         |              |        |                                      |
|                                                                                                    | Webman                         | EXAMPLE                  |            |         |              |        |                                      |
| - International International | 安全生产的可能                        |                          |            |         |              |        | ···································· |
| ✓ 日标价工程量清单                                                                                                    | 资料要求                           |                          |            |         |              |        |                                      |
| - <b>STRRIP</b>                                                                                                    | 907H2E-R                       | = 328109644633477127_end | Scilles-   |         |              |        |                                      |
| J 18023604                                                                                                    | A16818                         |                          | _          |         |              |        |                                      |
|                                                                                                    | 小学校中                           |                          |            |         |              |        |                                      |
| ABR                                                                                                    | 101201210(0020<br>90, 7300200) |                          |            |         |              |        |                                      |
| - All and a second second second second second second second second second second second second second second s                                                                                                    | 技术负责人更格                        |                          |            |         |              |        |                                      |
| ✓ 开标一览表                                                                                                    | 企业主要位用人                        |                          |            |         |              |        |                                      |
|                                                                                                    | 制能人应要求                         |                          |            |         |              |        |                                      |

10、企业主要负责人

投标人根据招标文件设定的企业主要负责人资格要求,上传对应 文件。上传格式: PDF 版。

| 📊 投标文件制作工具                                                                                                    |                      |                |                  |                     |           | 4         | 4     | - | ۵    | ×   |
|----------------------------------------------------------------------------------------------------|----------------------|----------------|------------------|---------------------|-----------|-----------|-------|---|------|-----|
| 甘肃省景电道区2021年遭公益性力                                                                                                    | 中江短期使养护项目。           | 水资源费项目         |                  | a manaccia          | II MEXIF  | ± 5300429 | 0.000 |   | 0.84 | 8   |
| 🖌 KRADA                                                                                                    | 资格申查资料               |                |                  |                     |           |           |       |   |      |     |
| ✓ 總权委托书                                                                                                    | 0.9444810            | A148771        |                  |                     |           |           |       |   |      | 107 |
|                                                                                                    | 12.0.94H             | LILEBION.      |                  |                     |           |           |       |   |      |     |
| and the second second sec | 安全出产的可能              |                |                  |                     |           |           |       |   | 1091 | ſŦ. |
| ✓ 已标价工程量清单                                                                                                    | 12,01,001,91         |                |                  |                     |           |           |       |   |      |     |
| ✓ 施工组织设计                                                                                                    | 6111 (B. K           | 20010954463347 | 77138_coo5c8/c8_ |                     |           |           |       |   |      |     |
| J 1010101045.49                                                                                                    | 业地要求                 |                |                  |                     |           |           |       |   | Π.   |     |
|                                                                                                    | GRER.                |                |                  |                     |           |           |       |   |      |     |
| - MARK                                                                                                    | 項目相同(通信)<br>例、下利(回信) |                |                  |                     |           |           |       |   |      |     |
| - AND AND AND AND AND AND AND AND AND AND                                                                                                    | 技术共改人资格              |                |                  |                     |           |           |       |   |      |     |
| ✓ 开标-協業                                                                                                    | 企业主要负责人              | l l            |                  |                     |           |           |       |   |      |     |
|                                                                                                    | HEAMER               |                |                  |                     |           |           |       |   |      |     |
|                                                                                                    |                      | T I            | 清文明电子实着用量有限公     | 201 J. H. H. H.   1 | 1241-1240 |           |       |   |      |     |

#### 11、其他人员要求

投标人根据招标文件设定的其他人员资格要求,上传对应文件。 上传格式: PDF 版。

| 12 投标文件制作工具      |                         |                    |              |            |           | 14           | 0 -      |        |
|------------------|-------------------------|--------------------|--------------|------------|-----------|--------------|----------|--------|
| 目南省景电源区2025年度公益性 | 自水利工程维修养护项目、对           | 大変源整项目             |              | MERINICA   | 3.108,219 | 7 antipercoa | U watton | C BHIE |
| ✓ 194948         | 资格单查资料                  |                    |              |            |           |              |          |        |
| ✓ 播校委托书          | 2484588                 |                    |              |            |           |              |          |        |
| 100921           | 27.12.01/28             | AREA DEF           |              |            |           |              |          |        |
| V INVINCE        | 杂业生产济可以                 |                    |              |            |           |              |          | 3.9824 |
| ✓ 已移价工程量清单       | 网络奎克                    |                    |              |            |           |              |          |        |
|                  | 制制管理                    | 228109644633477129 | LooseScilles |            |           |              |          |        |
| 2 项目管理机构         | 0422                    | ·.                 | _            |            |           |              |          |        |
| Yanas            | 位世史末                    |                    |              |            |           |              |          |        |
| V NIEZIE         | 第1215号(建造<br>制、1512년85) |                    |              |            |           |              |          |        |
| - HILLER -       | 经未均用人回报                 |                    |              |            |           |              |          |        |
| ✓ 开修一览表          | 总统主要负责人                 |                    |              |            |           |              |          |        |
|                  | 其他人员要求                  |                    |              |            |           |              |          |        |
|                  |                         |                    |              |            |           |              |          |        |
|                  |                         | URZ                |              | 1.4.4.1.48 | 84: LLM   |              |          |        |

9、开标一栏表

投标人根据招标文件设定的开标一栏表的表头,填写开标一栏表内容。

| 内工程组织和 | 护项目、水资源到    | 项目      |                 | 2 01000274 © MD |                                                                                                    | NUCLIP C RIV |
|--------|-------------|---------|-----------------|-----------------|----------------------------------------------------------------------------------------------------|--------------|
| 开桥一览   | 8           |         |                 |                 |                                                                                                    |              |
|        | 1915人230    |         | 2.0             | 1966年6月(万元)     | 80826499880                                                                                                    | 82           |
|        | HUNCLORE    | ненрове |                 |                 |                                                                                                    |              |
|        |             |         |                 | -               |                                                                                                    |              |
|        |             |         |                 |                 |                                                                                                    |              |
|        |             |         |                 |                 |                                                                                                    |              |
|        |             |         |                 |                 |                                                                                                    |              |
|        |             |         |                 |                 |                                                                                                    |              |
|        |             |         |                 |                 |                                                                                                    |              |
|        |             |         |                 |                 |                                                                                                    |              |
|        | <b>#8-8</b> | HU-DA   | HUNDONS PURCOSE |                 | HU-UR<br>HU-UR<br>HU-UR |              |

# 10、联合体投标

如果招标文件设定允许联合体投标,投标如果是联合体投标,请 上传联合体投标相关资料,上传格式为: PDF 版。如果不是联合体投 标,直接点击"下一项"按钮,进入下一个环节。注: 如果招标文件 不允许联合体投标,则在投标文件编制流程中不显示该环节。

#### 11、拟分包情况表

如果招标文件设定允许分包,投标如果有分包说明,请上传拟 分包情况表。如果没有分包情况,直接点击"下一项"按钮,进入下 一个环节。注: 如果招标文件不允许分包,则在投标文件编制流程中 不显示该环节。

两种编制模式:第一种可以直接点击"添加内容行"按钮,逐行 填写分包情况表;第二种事可以点击"下载 Excel 模板",在本地电 脑上编辑完成,点击上传按钮,工具自动读取表格内容。

#### 5、素材库

如果第一次使用工具可以先点击"素材库"按钮,去维护企业 基本信息和经办人信息。下次再做投标文件时,可以直接点击复用 按钮,直接导入,无需填写了。(如果更换电脑,可以点击导"导 出"按钮,导出素材库数据信息。在新电脑上,点击"导入"按 钮,导入素材库数据信息)

|           | 7.10                                                                                                    | 企会基本活動検討の人気動動所変更、可以在3 | una protector, | 00                       |
|-----------|----------------------------------------------------------------------------------------------------|-----------------------|----------------|--------------------------|
| 1 228488  | ► <u><u><u></u></u><u></u><u></u><u></u><u></u><u></u><u></u><u></u><u></u><u></u><u></u><u></u><u></u><u></u><u></u><u></u><u></u><u></u></u> |                       |                | L                        |
| 2 企业组织期限  | 298400                                                                                                    |                       |                |                          |
| 1 読み人被事信息 | 0.958                                                                                                    | INLASSIN .            | 0.01593004     | Mary Colorest            |
|           | 805,98%                                                                                                    | 2011/240300           | 0.044.458      | 0001-0-001-050           |
|           | 成人联系电流                                                                                                    | 2001-01-0100          | (3.人約8./約8     | \$10113.0.00.000, (PDB). |
|           | 20.04070                                                                                                    | WALLERMON             | 应由核议日期         | IN MARCHAETER            |
|           | (主新用本(万石)                                                                                                    | www.id=items(200)     | 77-91-58       | www.meendon              |
|           | Kestiel                                                                                                    | mileta/miletare       | 198            | 2MGRR                    |
|           | 4,7401                                                                                                    | 2010-040-73004        |                |                          |
|           | 1007200                                                                                                    | 10.000 (10.000)       |                |                          |

# 6、预览投标文件

投标人在编制投标文件,随时可以点击页面"预览文件"按钮, 查看投标文件的完整内容。如果填写有问题,可以返回重新填写。

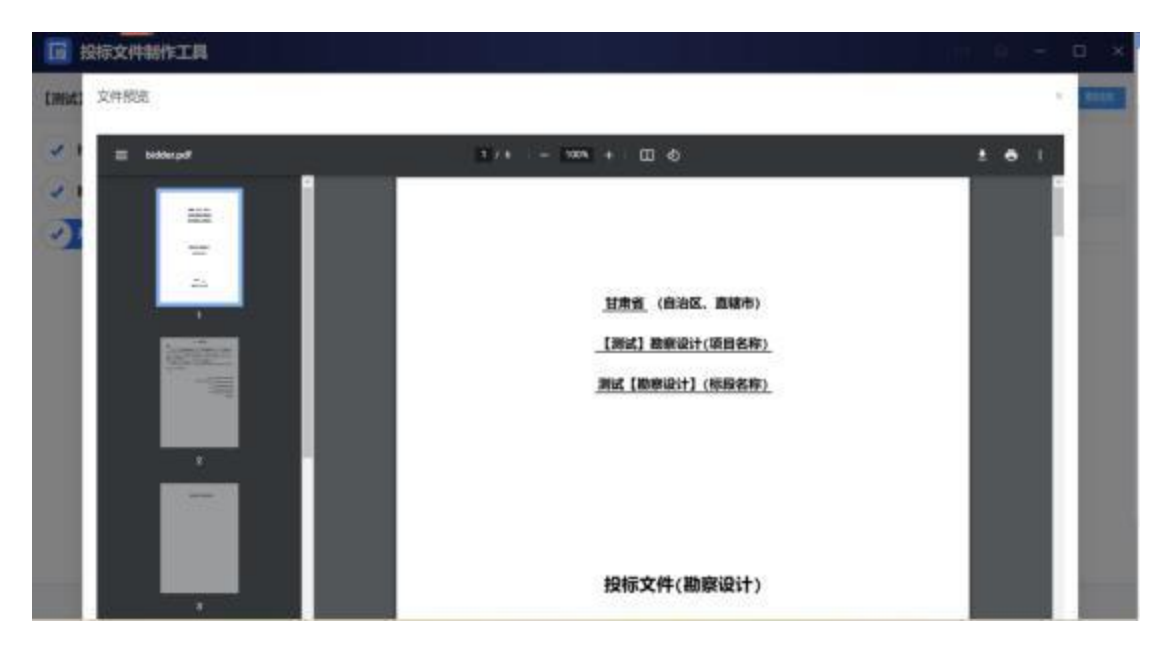

# 7、导出投标文件

投标完成投标文件编制,点击 "导出投标文件"按钮,进入导

出环节。先进行签章, 然后导出招标文件。

- 需要安装签章插件
- 插入数字证书,输入证书密码。进入签章环节,选择所盖章子, 进行签章。
- 导出固化投标文件,一份是加密文件,格式: tbsx; 一份投标文件编码
- 投标文件编制流程没有结束之前,是不能点击"导出招投标文件"
   按钮,只有完成最后一个环节后,才能点击导出。

| 读目名称: sandy-首卷-公开-20230531<br>母段名称: 语卷-进口深刻唱唱型 |                 |               |
|------------------------------------------------|-----------------|---------------|
|                                                | 导出流程            |               |
|                                                | 高击 "投标文件?       | 答章" 按钮,完成签章   |
|                                                | (全)<br>点击: "导出投 | 标文件"按钮,导出投标文件 |

### 投标人澄清回复

评标时,投标人需要登录网上开评标系统,找到对应的评标项目, 进入评标大厅。

| • | 8005                        | 1045                                       | Schwitt        | (SAR)              | 2015   | -     | -        |                        |
|---|-----------------------------|--------------------------------------------|----------------|--------------------|--------|-------|----------|------------------------|
| 1 | man-prototal                | weites22120.002                            | (stm-201021902 | 2012-12-20.0540000 | s1186  | 19110 | 94127781 | -                      |
|   | 2010/10/10/10/00/00         | 12140                                      | (42)           | 3422-12-54-0040000 | 27140  | 1010  | ****     | 8182557                |
|   | annous an menu              | 44                                         | 300            | 362-12-12-020000   | 1.7488 | 982a  | -        | anaprenti<br>anaprenti |
|   | ultimetric/wjs              | anan                                       | 12012012       | 2022-11-07 (040:00 | **     | 040a  | 38.94    | 8183867<br>3183807     |
|   | imager (DW)s                | 2000                                       | 2002           | 2822-11-07 1700000 | -      | -     | 41075    | AARSHNIT.              |
| 4 | 3980-0110Wg                 | 3036                                       | annan          | 2022-12-07 Vol1004 | 1000   | -     | 20.94    | ALBORNES.              |
| c | 1.4.0000                    | Automat.                                   | A30402420420   | 2022 (1.04 (1.220) | 1.005  | 1950w | 2004     | 8182797                |
| 6 | DECAMORANTERING DECAMORANTE | AUT-12620002241111441<br>JOSZORTA-BINKIT J | 2005-220040    | 3123-15-27 (0.000) | 1000K  | 1010  | water    |                        |
|   | 14                          | 11                                         | an .           | 2022-04-96.2192000 |        | -     | -        | ALALINAT               |

# ∔ 如果专家发起澄清,投标人需要回复澄清。上传附件。

| C Area is                            | 0.00.46.303 TREEspire/Social conversion-generation/PERALING to Include PERSon | 106 H 0 0 9 |
|--------------------------------------|-------------------------------------------------------------------------------|-------------|
| 716MM<br>2023-05-11 1155000          | 10月1日日 - 100-100000000000000000000000000000                                   |             |
| 8D-000001 8D-000                     |                                                                               |             |
|                                      | 1285- #####                                                                   |             |
| BRUDON<br>BRUDON<br>BRUMBA<br>BRUMBA | 3022-06-02 113034<br>2022-06-02 113034                                        |             |
|                                      | (CONTRACTOR )                                                                 |             |
|                                      |                                                                               |             |
|                                      |                                                                               |             |
|                                      |                                                                               |             |

| JINNESSI<br>2003-05-01 1934-00 | sandy-19-708-2023<br>Sizanda - Strandards | aliana, mananta alian |                            |     |
|--------------------------------|-------------------------------------------|-----------------------|----------------------------|-----|
|                                |                                           | anes:                 |                            | 1.4 |
|                                | 1000                                      | WIEM                  | usedy [28]-mm million      |     |
| SALMAN .                       |                                           | NGRM                  | 10 MR                      |     |
| BRADON .                       |                                           | MONT                  | SSAAAA79ST8765             |     |
| Ance                           |                                           | ENGRAS                | errangen in                |     |
|                                | -                                         | BARLINH               | 2022-06-02 11:02.04        |     |
|                                |                                           | -                     | To Treasure Contractor and |     |
|                                |                                           | -                     |                            |     |
|                                |                                           |                       |                            |     |

## 开标流程

# ● 开始开标

工作人员登录网上开评标系统,选择"开标组织人员"角色,进入开标系统,找到对应开标项目,选择开标流程,开始开标。 注:如果项目每个标段的投标企业不足三家,该标段自动废标。

|                                                                                           | 11                          | 文迎! 工作人员、登录:<br>(示: 当時の当ちは作用の、さらげい                                                                                                    | <b>系统</b><br>F炮的武人为唱1 |              |                                                                |                           |
|-------------------------------------------------------------------------------------------|-----------------------------|----------------------------------------------------------------------------------------------------|-----------------------|--------------|----------------------------------------------------------------|---------------------------|
|                                                                                           |                             | 请选择您的角色                                                                                                    |                       |              |                                                                |                           |
|                                                                                           | O 1000000 O 2160            | RELATE O WEIGHTLAM O TOWARD                                                                                                    | 4 • MIRA • H          | ian 🔿 mienis |                                                                |                           |
| 0                                                                                         |                             | 进入系统                                                                                                    | ]                     |              |                                                                | ¢.                        |
|                                                                                           |                             | HATH DROMFGENERS                                                                                                    | 640 MW                |              |                                                                |                           |
| 标系统                                                                                       | 16.3                        | (1981年66時期1月) 2023-06-01 16:38:1                                                                                                    | 8                     |              | • 2700                                                         | O umoo                    |
| -                                                                                         | 9.00                        |                                                                                                    |                       |              |                                                                |                           |
| 44 2006                                                                                   | 8281                        |                                                                                                    | Transm                | -            |                                                                | -                         |
| 1 minimumating-aug                                                                        | antesta entre               | and on a new                                                                                                    | 1021-00-01 09-88:08   | 2201 49      | tite price                                                     | and the                   |
|                                                                                           | 1211 13420000341102940      | 20220-0000                                                                                                    | 3011-06-01.0455/00    | 1746         |                                                                | 387628                    |
| 2 20004-RECENTING 00/02028-040                                                            | ALCONCIDENT OF THE PARTY OF |                                                                                                    |                       |              |                                                                |                           |
| 2 2000 BUCKETER CONCERNENT                                                                | 3).#                        |                                                                                                    |                       |              |                                                                |                           |
| 3 2000 - 355, pm ( 140 0 47/100) 8 - 44<br>77 8 ( 150 1 1 1 1 1 1 1 1 1 1 1 1 1 1 1 1 1 1 |                             | 1871991-9-0462915342 2023-06-01 16:10 1                                                                                                    | 4                     |              | 810                                                            |                           |
|                                                                                           | τ-20230529<br>100           | 18618891/4-04648891141; 2023-06-01 16:10.1                                                                                                 | 4                     | 由开始开标按       | ••••••••••••••••••••••••••••••••••••••                         | CC 💍 ====<br>22=1<br>12=1 |
| 2 2000 米田田田田 140 00/0008 -000<br>77.8 100/0 1 1 1 0 84                                    | T-20230529                  | WEBRING-CHARDRINK: 2623-06-01 16:10.1                                                                                                    | 4<br>ب                | 由开始开标按       | ••••                                                           | speri<br>speri            |
|                                                                                           | τ-20230529                  | 18 1891) — CHARDENN: 2023-06-01 16:10-1                                                                                                    | 4<br>ĒĒ               | 由开始开标按       | <b>组,开始开标</b>                                                  | uter                      |
|                                                                                           | t. π                        | 18715991-9-c-64283951082 2023-06-01 16:10.1<br>881151991-9-c-64283951082 2023-06-01 16:10.1                                                | 4<br>Ē                | 日开始开标按       | •***<br>钮,开始开标<br>###################################          | 20 💍 749                  |
|                                                                                           | t, π                        | 08789914-046289704: 2023-06-01 16:10 1<br>8880146888<br>9880146888                                                                         | 4                     | 上开始开标按       | •***<br>钮,开始开标<br>===================================          | 00 💍 140<br>100<br>100    |
|                                                                                           | t, π                        | 107200914-0462009308: 2023-06-01 16:10.1<br>107200914-0462009308: 2023-06-01 16:10.1<br>10711100: 1070093000000000000000000000000000000000 | 4                     | 占开始开标按       | •***<br>钮,开始开标<br>2010.011140.<br>2010.011140.<br>2010.011140. | 00 🙆 189<br>000<br>1990   |
|                                                                                           | t-20230529                  | 0812091-9                                                                                                    | 4                     | 5开始开标按       | •****<br>钮,开始开标<br>                                            | 00 💍 100<br>000<br>000    |

| Q 12# |                |                                               |   |          |         |       |
|-------|----------------|-----------------------------------------------|---|----------|---------|-------|
|       | 场日来号           | 开标流程选择                                        | × |          | 106.6st | 政権率宽力 |
| 遗     | PPPP9050309090 | 项目名称: sandy-货物-公开-20230529                    |   | 18:04:00 | 公开招版    | 资格后审  |
|       |                | <ul> <li>2 目前提示文件</li> <li>1 時後保证金</li> </ul> |   |          |         |       |
|       |                | - 4845                                        |   |          |         |       |
|       |                | 》:开始结果的G.<br>影:开始结果:                          |   |          |         |       |
|       |                | 取消                                            |   |          |         |       |
|       |                |                                               |   |          |         |       |
|       |                |                                               |   |          |         |       |
|       |                |                                               |   |          |         |       |

# ● 核验投标文件

工作人员点击开始开标后,投标人上传固化投标文件,工作人员 根据实际情况,核验投标文件。核验完成后,点击"下一个环节"按 钮,进入唱标环节。

| 网上            | 开评标系统            | 国家授时中           | 国家预时中心标准时间: 2023-06-01 17:30:35 |                     |       |                     |               | MIN+0 |
|---------------|------------------|-----------------|---------------------------------|---------------------|-------|---------------------|---------------|-------|
|               |                  | MILLION 2014    | <u>e</u>                        | 0                   | 0     |                     |               |       |
| sandy         | ·唐勉·公开-20230529  |                 |                                 |                     |       |                     |               | 7-85  |
| BIAD          | 00000001         |                 |                                 |                     |       |                     |               |       |
| 88            | \$\$1.8R         | 29              | 动电话                             | ID46602255R         | 目标文件  | 目标文件建立的问            | DC3HB4BHZ     | 1017  |
|               | MATERIANSCO      | 1r2121390c16046 | diSilaiscd/112hdSila            | 2023-05-29 17:58:05 | 882   | 2023-05-29 18:05:09 | 212(8,86      | 0     |
| $\mathcal{R}$ | 日非金融建筑工程有限公司     | 1c2121390c10hdo | dis5da6cd0112txd50a             | 2021-05-29 17:57:56 | 698.9 | 2023-05-29 18/05/22 | Antoniacional |       |
| 3             | 测试计算中间影响中间工程内接口引 | 1.2121380c16046 | dis50aiscd01f2bd50a             | 2023 05 29 1757 46  | 000   | 2023-05-29 18:05:36 | *******       | 0     |
| 4             | UNMORPHENING     | 1(7121300c10000 | disclaric di 11216/50a          | 2023-05-29 1752:36  | 082   | 2023-05-29 10:05-49 | ATTACAL       | 0     |
|               |                  | 21 A 26         | 266.01 - 1                      | 1                   |       |                     |               |       |

工作人员设置唱标唱标内容,然后点击"开始唱标"按钮,进行 唱标活动。

● 唱标内容是开标一栏表内容,可以选择唱标的内容

- 可以选择唱标次数:一次、二次、三次,但可以单个投标人唱标
- 按顺序,每个标段都需要唱标
- 唱标完成后,点击"下一个环节"按钮,进入开标结果确认环节。

| 网上开评标系统 |                                                                                                    | MIR1041-1-C-6-WHTHR 2023 06-02 09-29 | acces (               |                              |                          |   |
|---------|----------------------------------------------------------------------------------------------------|--------------------------------------|-----------------------|------------------------------|--------------------------|---|
|         |                                                                                                    |                                      | esta                  | 0                            |                          |   |
| -       | e Die Cit-Inclassie                                                                                                    |                                      |                       | -                            |                          |   |
| -       |                                                                                                    |                                      | 0-0 000 00            |                              |                          |   |
|         | No real 285 (Market                                                                                                    |                                      | 8.8                   | ALC: N COMPANY AND A COMPANY | AND IN COLUMN TWO IS NOT |   |
|         | AND DESCRIPTION OF THE PARTY OF THE PARTY OF | 1840                                 | AND ALL OF FAILURE    | and a state of the state     | STATISTICS NAME          | 0 |
| e.      | RAIN-ARIMAGIRARUS                                                                                                    |                                      | ALC: NO. OF ALC: NO.  | THE OLD INSIDE               | No. or case              | 0 |
| 3       |                                                                                                    | Alter                                | and the second second | and share the second         | -                        | 0 |
|         |                                                                                                    |                                      | AN 188 1 1 1 1 10     | 1918)<br>1919                |                          |   |
|         |                                                                                                    |                                      |                       |                              |                          |   |
|         |                                                                                                    |                                      |                       |                              |                          |   |

### ● 开标结果确定

工作人员点击到开标结果确定页面,等待投标人确定的开标结果。 投标人确定结果后,可以区块链查证。开标结果确定完成后,点击"下 一环节",进入开标结束环节。

|     | 开评标系统                                              | 国家授时中心                                   | 国家授时中心标准时间: 2023-06-02 09:52:25 |           |               |       |
|-----|----------------------------------------------------|------------------------------------------|---------------------------------|-----------|---------------|-------|
|     |                                                    | HENGER                                   |                                 | 0         |               |       |
| ndy | 资物·公开·20230529                                     |                                          |                                 |           |               | 7-44  |
| 40  | 00000001                                           | and state to avoid                       | IGE O HILL OBTA                 | Altenniks | AN PERSONAL A | SHERT |
|     | MA HANJARIAN CO                                    | 2023-05-29 17:58:05                      | 2023-05-29 10/05/09             | 13587     | 1000          | 1     |
|     | DALMATING                                          | 2023-05-29 17:57:56                      | 2023-05-29 1805-22              | 1000      | +             | -     |
|     |                                                    |                                          |                                 |           | the state     |       |
|     | Mid-1184-PROBAGNINGSLINERSON                       | 2023-05-29 17:57-46                      | 2023-05-29 18:05:30             | CHIES.    | a second      |       |
| i   | Mil Tantolakokon Lantakon<br>Hanoselaantaistaateen | 2023-05-29 1757-96<br>2023-05-29 1757-96 | 2023-05-29 1805-38              | 1.0000    | 181           |       |

# ● 开标结束

完成所有开标流程后,工作人员进入开标结束页面,结束该项目 的开标流程。在结束开标页面,可以打印开标记录,结束开标。

| 同上开评标系统              | 国家提时中心标准时间: 2023-06-02 09:53:57 |         |                        |                    | 00/000 😁 1185890 - |
|----------------------|---------------------------------|---------|------------------------|--------------------|--------------------|
|                      | Ballalo Z.M                     | 0       | <b>B</b><br>Print Mark | <b>O</b><br>Histor |                    |
| sandy-顶物-公开-20230529 |                                 |         |                        |                    |                    |
|                      |                                 | 24      |                        |                    |                    |
|                      |                                 |         | <b>2</b>               |                    |                    |
|                      |                                 | 开标题     | 副满结束                   |                    |                    |
|                      |                                 | normali | 0.0070                 |                    |                    |
|                      |                                 |         |                        |                    |                    |